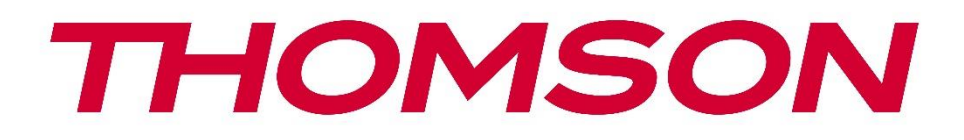

# Google TV

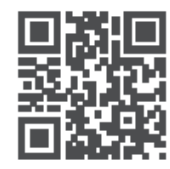

tv.mythomson.com

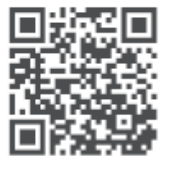

tv.mythomson.com/ en/Support/FAQs/

## Упатство за користење на паметен проектор PG55B

## Содржина

| 1. Важ | кно производ информации                           | 5  |
|--------|---------------------------------------------------|----|
| 1.1    | Апликации и перформанси                           | 6  |
| 1.2    | Заштита на податоци                               | 6  |
| 1. Вов | ед                                                | 7  |
| 2. Про | ректор                                            | 7  |
| 2.1    | Хардверска структура                              | 7  |
| 2.2    | Список на додатоци                                | 8  |
| 2.3    | Поставување                                       | 9  |
| 2.4    | Вклучи                                            | 9  |
| 3. Дал | ечински управувач                                 | 11 |
| 4. Пре | за инсталација                                    | 12 |
| 4.1    | Спарете го вашиот далечински управувач            | 12 |
| 4.2    | Изберете го вашиот јазик                          | 12 |
| 4.3    | Изберете ја вашата земја или регион               | 12 |
| 4.4    | Инсталација на Google TV                          | 13 |
| 4.4.   | 1 Поставување со апликацијата Google Home         | 13 |
| 4.4.   | 2 Поставете на телевизор наместо тоа              | 14 |
| 4.5    | Изберете ја вашата Wi-Fi мрежа                    | 14 |
| 4.6    | Најавете се на вашата сметка на Google            | 15 |
| 4.7    | Услови за користење и Политика за приватност      | 15 |
| 4.8    | Услуги на Google                                  | 16 |
| 4.9    | Пребарувајте низ сите ваши апликации на Google TV | 16 |
| 4.10   | Активирајте Voice Match на овој телевизор         | 17 |
| 4.11   | Добивајте лични резултати                         | 17 |
| 4.12   | Изберете Google Home                              | 18 |
| 4.13   | Изберете ги вашите услуги                         | 18 |
| 4.14   | Поставување на вашиот Google TV                   | 19 |
| 5. Поч | етен екран                                        | 19 |
| 5.1    | Дома                                              | 19 |
| 5.2    | Сметка на Google                                  | 20 |

|    | 5.3   | Апл    | икации                        | .21  |
|----|-------|--------|-------------------------------|------|
|    | 5.4   | Биб    | лиотека                       | .22  |
|    | 5.5   | Пол    | е за пребарување на Google TV | .23  |
|    | 5.6   | Изв    | естување                      | .24  |
| 6. | Пос   | тавк   | и                             | 24   |
|    | 6.1   | Вле    | зови                          | .25  |
|    | 6.2   | Прс    | ректор                        | .26  |
|    | 6.2.7 | 1      | Фокус                         | .26  |
|    | 6.2.2 | 2      | Корекција на слика            | .27  |
|    | 6.2.3 | 3      | Режим на Bluetooth звучник    | .27  |
|    | 6.2.4 | 1      | Напредни поставки             | .28  |
|    | 6.2.5 | 5      | Батерија                      | .29  |
|    | 6.3   | При    | іказ и звук                   | .29  |
|    | 6.3.2 | 1      | Слика                         | .29  |
|    | 6.3.2 | 2      | Звук                          | .30  |
|    | 6.3.3 | 3      | Аудио излез                   | .31  |
|    | 6.4   | Мре    | ежа и интернет                | .32  |
|    | Wi-I  | -і вк. | лучено/исклучено              | .32  |
|    | 6.4.  | 1      | Изберете достапни мрежи       | .32  |
|    | 6.4.2 | 2      | Други опции                   | .32  |
|    | 6.4.3 | 3      | Етернет                       | .33  |
|    | 6.4.4 | 1      | Други                         | .33  |
|    | 6.5   | Сме    | етки и најавување             | .33  |
|    | 6.6   | При    | 1ватност                      | .34  |
|    | 6.7   | Апл    | икации                        | .35  |
|    | 6.8   | Сис    | тем                           | .36  |
|    | 6.8.2 | 1      | За                            | .36  |
|    | 6.8.2 | 2      | Датум и време                 | .37  |
|    | 6.8.3 | 3      | Јазик                         | .38  |
|    | 6.8.4 | 1      | Тастатура                     | .38  |
|    | 6.8.5 | 5      | Складирање                    | .38  |
|    | 6.8.6 | 5      | Амбиентален режим             | . 39 |
|    | 6.8.7 | 7      | Моќ и енергија                | .40  |
|    | 6.8.8 | 3      | Екипи                         | .41  |

|    | 6.8. | 9    | Google                        | 42 |
|----|------|------|-------------------------------|----|
|    | 6.8. | 10   | Системски звуци               | 42 |
|    | 6.8. | 11   | Рестартирај                   | 42 |
|    | 6.9  | При  | истапност                     | 42 |
|    | 6.10 | Дал  | ечински управувачи и додатоци | 42 |
| 7. | My.  | лтим | едијална репродукција (ММР)   | 43 |
| 8. | Ото  | тран | ување проблеми                | 44 |
| 9. | Ин   | форм | лации за Европската агенција  | 46 |
|    | 9.1  | Лиц  | ценци                         | 46 |

## 1. Важно производ информации

# Ве молам чита на инструкции пред оперативен на уред и задржи нив за подоцна употреба.

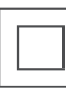

Опремата со овој симбол е електричен апарат од класа II или двојно изолиран. Дизајнирана е на таков начин што не бара безбедносно поврзување со електрично заземјување.

#### БАТЕРИЈА ПРЕДУПРЕДУВАЊЕ

Ова производ содржи еден внатрешен литиум батерија. Само употреба на испорачано моќ адаптер.

Ракувајте внимателно за да избегнете протекување, пожар или експлозии. Следете ги упатствата за правилно отстранување и полнење на батериите за да спречите повреда или оштетување.

#### Известување Во врска со Батерии и Може да се полни Батерии (Акумулатори)

Батериите и батериите што можат да се полнат (акумулатори) се потрошни компоненти со ограничен животен век. Нивните перформанси природно се намалуваат со текот на времето поради стареење и употреба, вклучително и циклусите на полнење. Ова нормално носи и солза прави не претставува а дефект во рамките на на значење од законски гаранција права. Законските гарантни барања остануваат важечки во случај на производствени или материјални дефекти, како што се значително намалени перформанси веднаш после купување.

Ве молиме имајте предвид дека постепеното намалување на капацитетот и времето на работа на батеријата поради редовна употреба не претставува дефект и затоа не е покриено со законската гаранција.

#### Складирање

Вашиот уред е внимателно проверен и спакуван пред испорака. Кога го распакувате, проверете дали сè деловите се вклучени и чувајте ја амбалажата подалеку од дофат на деца. Препорачуваме да ја чувате кутијата во текот на гарантниот период, за да го заштитите вашиот уред совршено во случај на поправка или гаранција.

#### ОЕЕО Директива

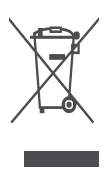

Оваа ознака означува дека овој производ не треба да се фрла со друг домашен отпад низ целиот на ЕУ. Ве молам рециклирај тоа одговорно до промовира на одржлив повторна употреба од материјал ресурси. За да го вратите вашиот користен уред, ве молиме користете ги системите за враќање и собирање или контактирајте го продавачот каде што е купен производот.

#### Поедноставена декларација за сообразност на ЕУ

Со ова, StreamView изјавува дека уредот од типот радио опрема Smart Projector е во согласност со Директивата 2014/53/EU. Целосниот текст на декларацијата за сообразност на ЕУ е достапен на следната интернет адреса: **tv.mythomson.com/support** 

Наменето за внатрешен употреба само

#### Апликации и Перформанси

Брзината на преземање зависи од вашата интернет-врска. Некои апликации може да не се достапни во вашата земја или регион. Netflix е достапен во одредени земји. Потребно е членство за стриминг. Повеќе информации на www.nextflix.com . Достапноста на јазиците за Google Assistant зависи од поддршката за Google Voice Search.

#### Податоци Заштита

Давателите на апликации и давателите на услуги можат да собираат и користат технички податоци и поврзани информации, вклучувајќи, но не ограничувајќи се на технички информации за овој уред, системски и апликациски софтвер и периферни уреди. Тие можат да ги користат таквите информации за подобрување на производите или за обезбедување услуги или технологии кои не ве идентификуваат лично. Дополнително, некоја трета страна услуги, веќе обезбедено во уред или инсталиран од ти после купување на производ, може барање а регистрација со твојот личен податоци. Некои услуги може да собираат лични податоци без да обезбедат дополнителни предупредувања. StreamView не може да биде одговорен за евентуално кршење на заштитата на податоците од страна на услуги од трети страни.

#### Поддршка

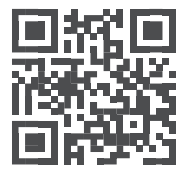

Hајчесто поставувани прашања, прирачници, помош и поддршка: tv.mythomson.com/support

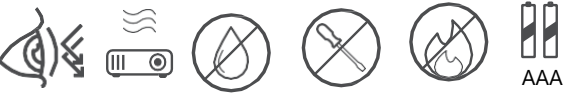

#### 1.1 Апликации и перформанси

Брзината на преземање зависи од вашата интернет-врска. Некои апликации може да не се достапни во вашата земја или регион. Можеби ќе биде потребно членство за стриминг. Netflix е достапен во одредени земји. Повеќе информации на www.netflix.com. Достапноста на гласовни услуги за Google Assistant зависи од поддршката за гласовно пребарување на Google.

#### 1.2 Заштита на податоци

Давателите на апликации и услуги можат да собираат и користат технички податоци и поврзани информации, вклучувајќи, но не ограничувајќи се на, технички информации за овој уред, системот и апликативниот софтвер и периферните уреди. Тие можат да ги користат таквите информации за подобрување на производите или обезбедување услуги или технологии кои не ве идентификуваат лично. Покрај тоа, некои услуги од трети страни кои веќе се вклучени во уредот или се инсталирани од вас по купувањето на производот може да бараат регистрација со вашите лични податоци. Некои услуги може да собираат и лични податоци без дополнителни предупредувања. StreamView не може да се смета за одговорен за евентуално кршење на заштитата на податоците од страна на услуги од трети страни.

## 1. Вовед

Со Google TV<sup>™</sup> на проекторот PG55B, можете да уживате во целата забава што ја сакате - со мала помош од Google. Google TV ги носи филмовите, сериите и друго од сите ваши претплати на едно место. Ви треба инспирација? Добијте курирани препораки и користете го моќното пребарување на Google за да пронајдете емисии во над 10.000 апликации. Можете исто така да го користите вашиот глас за да пронајдете програми, да пуштате музика, да контролирате паметни домашни уреди и многу повеќе. А со персонализирани листи за гледање и профили, искуството е прилагодено за сите.

## 2. Проектор

## 2.1 Хардверска структура

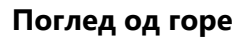

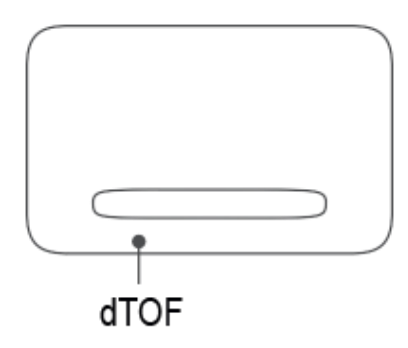

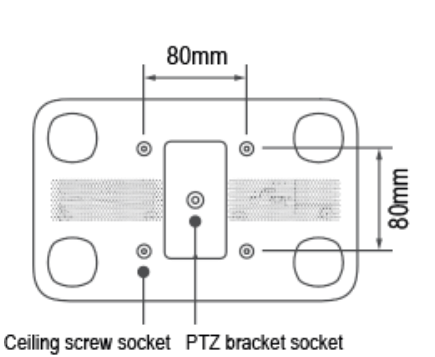

1/4 - 20\*1/4 inch

#### Поглед од долу

Лев поглед

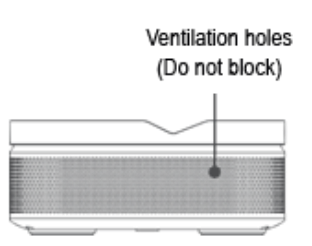

#### Десен поглед

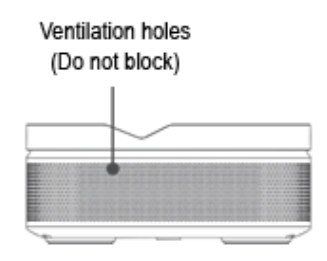

M5\*5mm

#### Преден поглед

Поглед одзади

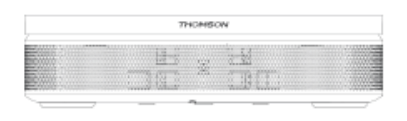

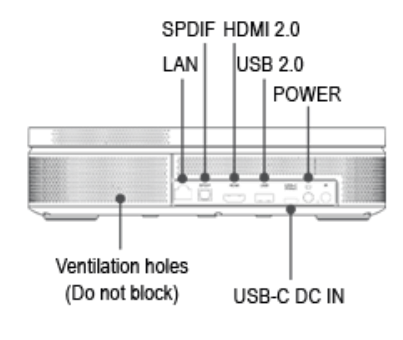

#### 2.2 Список на додатоци

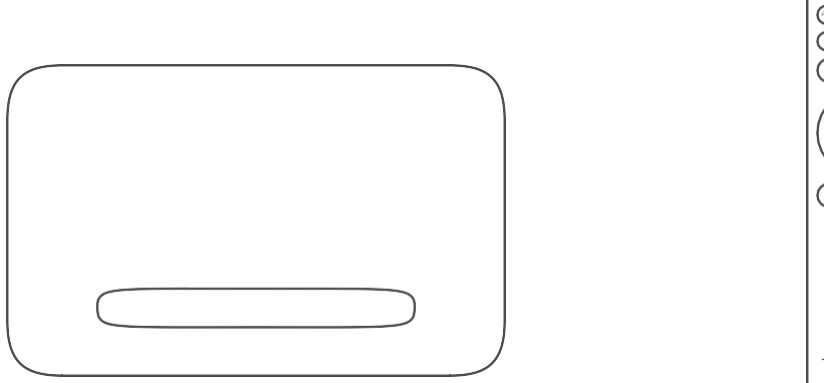

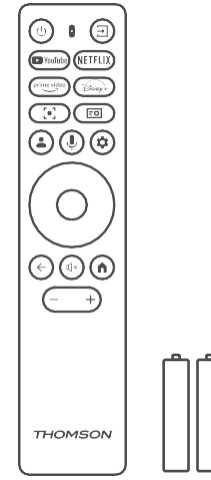

Проектор х1

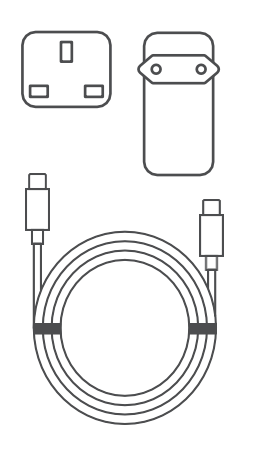

USB-C DC IN кабел x1 Адаптер за напојување x1 Адаптер x1

Далечински управувач x1 ААА батерија x2

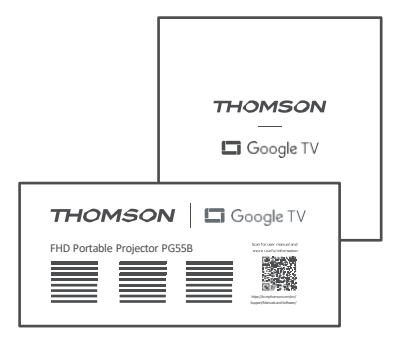

фише x1 Водич за работа x1

## 2.3 Поставување

Позицијата за најдобро искуство со проекторот Thomson PG55B треба да биде следнава:

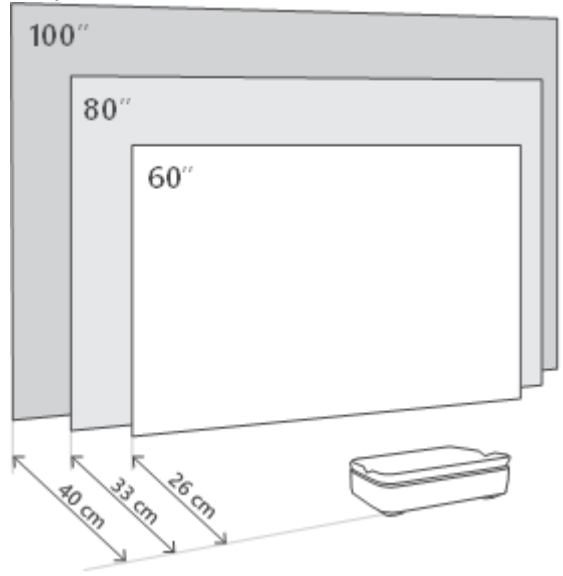

| Слика<br>Големина              | 60 инчи     | 80 инчи      | 100 инчи     |
|--------------------------------|-------------|--------------|--------------|
| Екран<br>(должина *<br>ширина) | 133 * 75 см | 177 * 100 см | 221 * 124 см |
| Проекциско<br>растојание       | 26 см       | 33 см        | 40 см        |

Најдобрата препорачана големина на проекција е 80 инчи.

## 2.4 Вклучи

- 1. Поврзете го проекторот со штекер.
- 2. Притиснете го копчето за вклучување на проекторот или на далечинскиот управувач за да го вклучите проекторот.

Забелешка: Thomson PG55В има батерија од 5000mAh, што ви овозможува траење на батеријата до 1,5 часа.

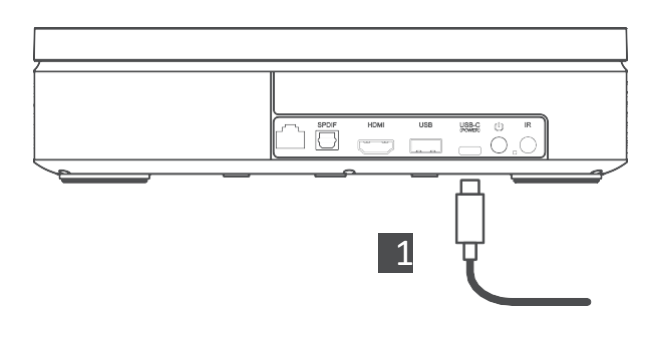

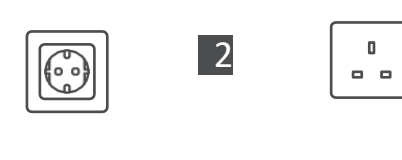

 $\overline{}$ 

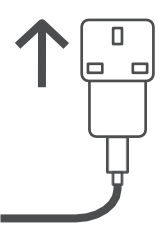

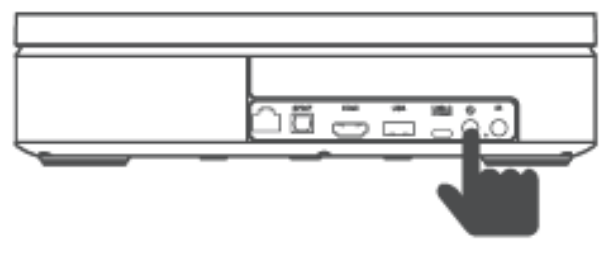

Power on

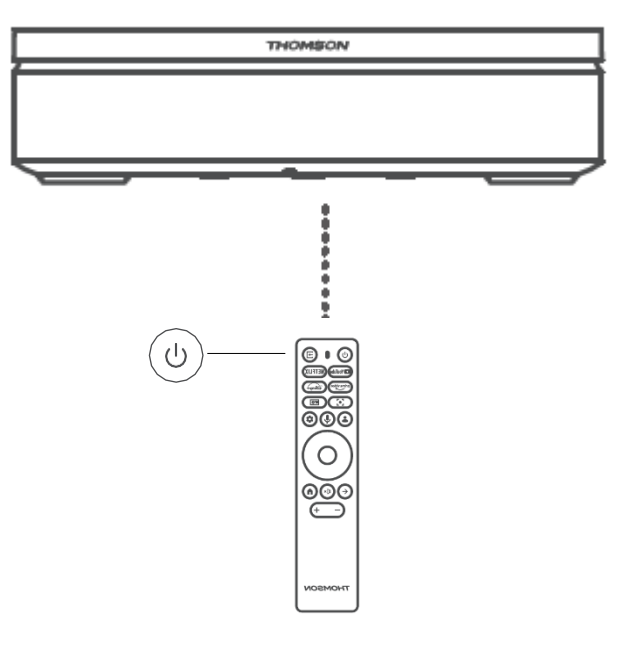

## 3. Далечински управувач

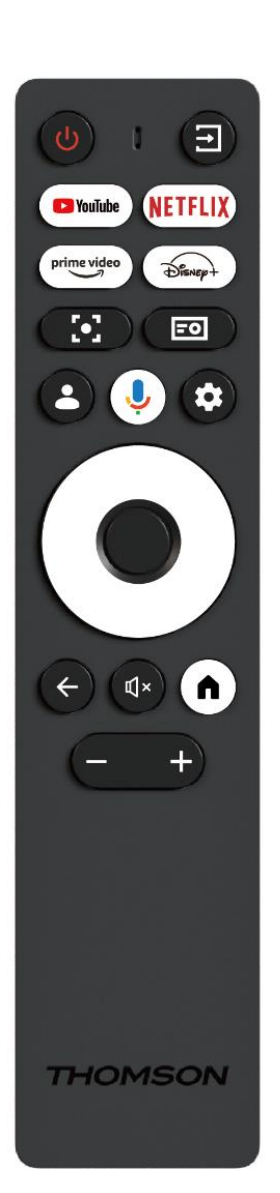

| (1)                                                                                                    | Напојување: Го вклучува/исклучува                                                                                                    |
|----------------------------------------------------------------------------------------------------|----------------------------------------------------------------------------------------------------|
| 0                                                                                                    | проекторот.                                                                                                    |
| <b>→</b>                                                                                                    | Влез: Го повикува менито со влезните сигнали.                                                                                                    |
| 🕒 YouTube                                                                                                    | YouTube: Ја отвора апликацијата YouTube.                                                                                                    |
| NETFLIX                                                                                                    | Netflix: Ja отвора апликацијата Netflix.                                                                                                    |
| prime video                                                                                                    | Prime Video: Ja отвора апликацијата Prime                                                                                                    |
|                                                                                                    |                                                                                                    |
| Disnep+                                                                                                    | <b>дизни:</b> ја отвора апликацијата дизни.                                                                                                    |
|                                                                                                    | Фокус: Автоматски прилагодете го фокусот на                                                                                                    |
|                                                                                                    | објективот. За време на процесот на                                                                                                    |
|                                                                                                    | прилагодување, можете да внесете рачно                                                                                                    |
|                                                                                                    | прилагодување со притискање на копчето ОК.                                                                                                    |
|                                                                                                    | Поставки на проекторот: Ги отвора                                                                                                    |
|                                                                                                    | поставките поврзани со проекторот.                                                                                                    |
|                                                                                                    | Google сметка: Тука можете да ги промените                                                                                                    |
|                                                                                                    | поставките на вашиот профил, да додадете                                                                                                    |
|                                                                                                    | нова Google сметка или да управувате со веќе                                                                                                    |
|                                                                                                    | постоечки сметки.                                                                                                    |
| ,U,                                                                                                    | Google Assistant: Активирајте го гласовно                                                                                                    |
| Ŧ                                                                                                    | контролираниот Google Assistant.                                                                                                    |
| \$                                                                                                    | Поставки: Ги отвора поставките поврзани со                                                                                                    |
|                                                                                                    | системот.                                                                                                    |
| $\bigcirc$                                                                                                    | Навигациски копчиња: Движете се низ                                                                                                    |
| $\bigcirc$                                                                                                    | менито или апликациите.                                                                                                    |
|                                                                                                    | Копче ОК: Го потврдува изборот.                                                                                                    |
|                                                                                                    |                                                                                                    |
|                                                                                                    | Назад: Врати се откако ќе се вратите назад во                                                                                                    |
|                                                                                                    |                                                                                                    |
| $\leftarrow$                                                                                                    | менито или апликациите.                                                                                                    |
| $\leftarrow$                                                                                                    | менито или апликациите.<br>За време на спарувањето на далечинскиот                                                                                                    |
| ~                                                                                                    | менито или апликациите.<br>За време на спарувањето на далечинскиот<br>управувач, притиснете го и држете го ова                                                                                                    |
| <i>←</i>                                                                                                    | менито или апликациите.<br>За време на спарувањето на далечинскиот<br>управувач, притиснете го и држете го ова<br>копче заедно со копчето <b>Дома</b> .                                                                                                    |
| ←<br>Ľ×                                                                                                    | менито или апликациите.<br>За време на спарувањето на далечинскиот<br>управувач, притиснете го и држете го ова<br>копче заедно со копчето <b>Дома</b> .<br>Исклучи звук: Ги исклучува сите звуци на                                                                                                    |
| ←<br>¤×                                                                                                    | менито или апликациите.<br>За време на спарувањето на далечинскиот<br>управувач, притиснете го и држете го ова<br>копче заедно со копчето <b>Дома</b> .<br>Исклучи звук: Ги исклучува сите звуци на<br>проекторот.                                                                                                    |
| ←<br>E×                                                                                                    | менито или апликациите.<br>За време на спарувањето на далечинскиот<br>управувач, притиснете го и држете го ова<br>копче заедно со копчето <b>Дома</b> .<br><b>Исклучи звук:</b> Ги исклучува сите звуци на<br>проекторот.<br><b>Дома:</b> Влегува во почетниот екран од кој било                                                                                                    |
| ←<br>↓×                                                                                                    | менито или апликациите.<br>За време на спарувањето на далечинскиот<br>управувач, притиснете го и држете го ова<br>копче заедно со копчето <b>Дома</b> .<br><b>Исклучи звук:</b> Ги исклучува сите звуци на<br>проекторот.<br><b>Дома:</b> Влегува во почетниот екран од кој било<br>дел од менито или од која било апликација.                                                                                                    |
| <-                                                                                                    | менито или апликациите.<br>За време на спарувањето на далечинскиот<br>управувач, притиснете го и држете го ова<br>копче заедно со копчето <b>Дома</b> .<br><b>Исклучи звук:</b> Ги исклучува сите звуци на<br>проекторот.<br><b>Дома:</b> Влегува во почетниот екран од кој било<br>дел од менито или од која било апликација.<br>За време на спарувањето на далечинскиот                                                                                                    |
| <                                                                                                    | менито или апликациите.<br>За време на спарувањето на далечинскиот<br>управувач, притиснете го и држете го ова<br>копче заедно со копчето <b>Дома</b> .<br><b>Исклучи звук:</b> Ги исклучува сите звуци на<br>проекторот.<br><b>Дома:</b> Влегува во почетниот екран од кој било<br>дел од менито или од која било апликација.<br>За време на спарувањето на далечинскиот<br>управувач, притиснете го и држете го ова                                                                                                    |
| <<br>⊄×                                                                                                    | <ul> <li>менито или апликациите.</li> <li>За време на спарувањето на далечинскиот<br/>управувач, притиснете го и држете го ова<br/>копче заедно со копчето Дома.</li> <li>Исклучи звук: Ги исклучува сите звуци на<br/>проекторот.</li> <li>Дома: Влегува во почетниот екран од кој било<br/>дел од менито или од која било апликација.</li> <li>За време на спарувањето на далечинскиот<br/>управувач, притиснете го и држете го ова<br/>копче заедно со копчето Назад.</li> </ul>                                                                                  |
| <li>€</li> <li>€</li> <li>€</li> <li></li> <li><!--</th--><th><ul> <li>менито или апликациите.</li> <li>За време на спарувањето на далечинскиот<br/>управувач, притиснете го и држете го ова<br/>копче заедно со копчето Дома.</li> <li>Исклучи звук: Ги исклучува сите звуци на<br/>проекторот.</li> <li>Дома: Влегува во почетниот екран од кој било<br/>дел од менито или од која било апликација.</li> <li>За време на спарувањето на далечинскиот<br/>управувач, притиснете го и држете го ова<br/>копче заедно со копчето Назад.</li> <li>Зголемување/Намалување на јачината на</li> </ul></th></li> | <ul> <li>менито или апликациите.</li> <li>За време на спарувањето на далечинскиот<br/>управувач, притиснете го и држете го ова<br/>копче заедно со копчето Дома.</li> <li>Исклучи звук: Ги исклучува сите звуци на<br/>проекторот.</li> <li>Дома: Влегува во почетниот екран од кој било<br/>дел од менито или од која било апликација.</li> <li>За време на спарувањето на далечинскиот<br/>управувач, притиснете го и држете го ова<br/>копче заедно со копчето Назад.</li> <li>Зголемување/Намалување на јачината на</li> </ul>                                   |
| ✓ ✓ ✓ ✓ ✓ ✓                                                                                                    | менито или апликациите.<br>За време на спарувањето на далечинскиот<br>управувач, притиснете го и држете го ова<br>копче заедно со копчето <b>Дома</b> .<br><b>Исклучи звук:</b> Ги исклучува сите звуци на<br>проекторот.<br><b>Дома:</b> Влегува во почетниот екран од кој било<br>дел од менито или од која било апликација.<br>За време на спарувањето на далечинскиот<br>управувач, притиснете го и држете го ова<br>копче заедно со копчето <b>Назад</b> .<br><b>Зголемување/Намалување на јачината на</b><br><b>звукот:</b> Го прилагодува нивото на јачина на |

## 4. Прва инсталација

Забелешка: Thomson препорачува PG55В да се држи вклучен во штекер за да се полни батеријата во текот на првата инсталација.

#### 4.1 Спарете го вашиот далечински управувач

Притиснете и задржете ги истовремено копчињата **"Назад"** и **"Почетна"** за да го започнете режимот на спарување на вашиот далечински управувач Thomson. Кога вашиот далечински управувач ќе биде успешно поврзан, ќе видите соодветно известување на вашиот проектор.

Томсон препорачува користење на PG55В со далечинскиот управувач поврзан со Bluetooth за најдобро искуство.

## 4.2 Изберете го вашиот јазик

Скролувајте надолу по листата на јазици со копчињата за насока и изберете го вашиот јазик.

Забелешка: Некои јазици имаат различни опции за земја/регион, чиј избор може да влијае на форматот на датумот и времето, како и на други поставки специфични за регионот.

| Welcome | English (United Kingdom) |
|---------|--------------------------|
|         | Deutsch                  |
|         | Français (France)        |
|         | Azərbaycan               |
|         | Bosanski                 |
|         | Català                   |

## 4.3 Изберете ја вашата земја или регион

Скролувајте надолу по списокот со земји и региони со копчињата за насока и изберете ја саканата земја или регион.

Забелешка: Томсон препорачува да изберете земја или регион на вашето живеалиште за да имате функции и услуги што се достапни во вашата земја или регион на живеење.

| Select your region or | Austria    |
|-----------------------|------------|
| country               | Albania    |
|                       | Algeria    |
|                       | Australia  |
|                       | Azerbaljan |
|                       | Bahrain    |

## 4.4 Инсталација на Google TV

За да имате пристап до целата достапна содржина и апликации на вашиот Thomson PG55B, препорачуваме да се најавите со вашата Google сметка.

Можете да го поставите вашиот PG55В преку апликацијата Google Home на вашиот мобилен телефон (телефон или таблет) или рачно со избирање на опцијата "Постави на телевизор наместо тоа" на дното од екранот.

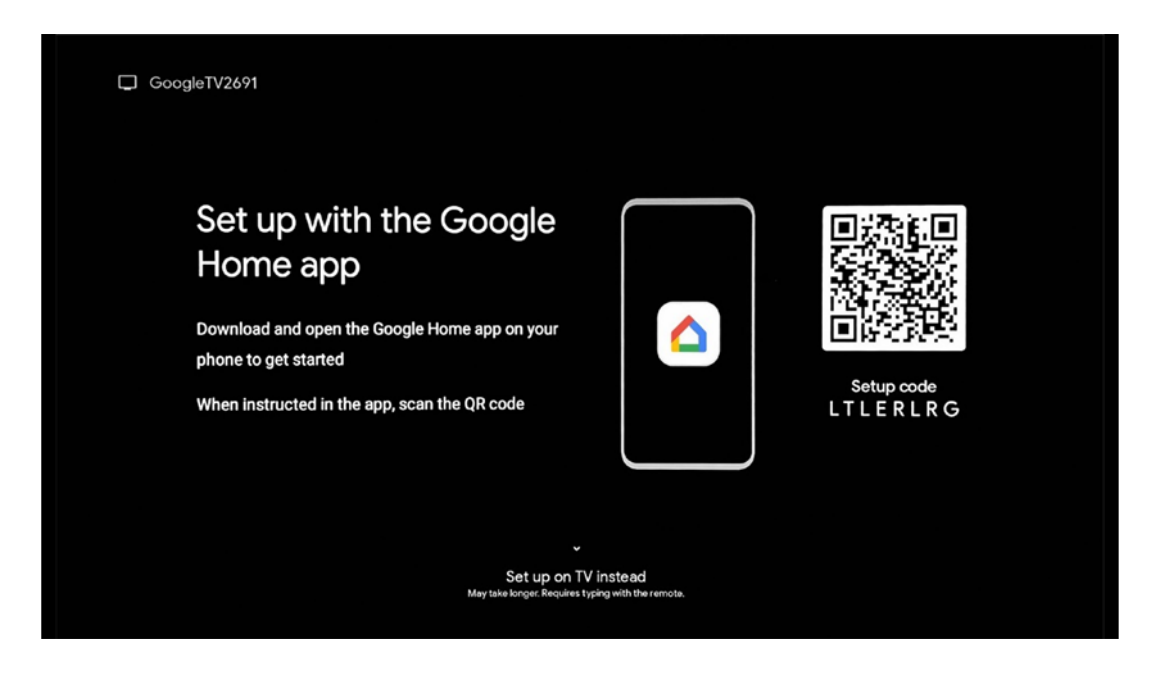

#### 4.4.1 Поставување со апликацијата Google Home

За да ја поставите апликацијата Google Home, потребно е да имате мобилен уред (паметен телефон или таблет) со инсталирана апликацијата Google Home и мобилниот уред да биде поврзан на интернет преку истата Wi-Fi мрежа на која треба да се поврзе проекторот Thomson PG55B. За да ја инсталирате апликацијата Google Home, скенирајте го QR-кодот на проекцијата или пребарајте "Google Home" во продавницата за апликации на вашиот мобилен уред. Доколку апликацијата Google Home е веќе инсталирана на вашиот мобилен уред, отворете ја и следете ги упатствата на вашиот проектор и мобилен уред. Поставувањето на проекторот преку апликацијата Google Home на вашиот мобилен уред не треба да се прекинува.

Забелешка: Некои мобилни уреди со повисока верзија на Android OS не се целосно компатибилни со инсталацијата на Google TV преку апликацијата Google Home. Затоа, препорачуваме опцијата за инсталација "Постави на телевизор".

#### 4.4.2 Поставете на телевизор наместо тоа

Ќе треба да продолжите со инсталацијата користејќи го вашиот далечински управувач. Следете ги упатствата подолу во ова упатство за користење или на проекцијата Thomson PG55B.

## 4.5 Изберете ја вашата Wi-Fi мрежа

Скролувајте надолу по листата на достапни Wi-Fi мрежи и изберете ја саканата. Ако избраната Wi-Fi мрежа е безбедна, ќе треба да внесете лозинка за Wi-Fi за да се поврзете со неа.

Доколку посакуваната Wi-Fi мрежа не е наведена, можете да почекате приближно 10 секунди за автоматски да се освежи листата или можете рачно да ги внесете деталите за Wi-Fi со скролување до крајот на листата и избирање "Друга мрежа...". Ќе треба да го внесете SSID на вашата Wi-Fi мрежа, да го изберете типот на безбедност и да ја внесете лозинката, доколку безбедноста е присутна.

Забелешка: Доколку Thomson PG55B е поврзан на интернет преку LAN кабел, не е задолжително поврзување со Wi-Fi. Сепак, препорачуваме да користите Wi-Fi со нашиот проектор на батерии за да го минимизирате бројот на кабли.

| Select your Wi-Fi<br>network | WiFi1234    |
|------------------------------|-------------|
|                              | WLAN_123    |
|                              | ROUTER_52   |
|                              | WiFL_35     |
|                              | Home_Net_R2 |

#### 4.6 Најавете се на вашата сметка на Google

Кога вашиот Thomson PG55B ќе биде поврзан на интернет, ќе се прикаже известување за најавување, во кое можете да ја внесете е-поштата на вашата сметка на Google.

Забелешка: За време на првата инсталација на Thomson PG55В нема да можете да креирате Google сметка. Google сметката мора да се креира однапред или за време на инсталацијата на друг уред, на пример, паметен телефон или лаптоп.

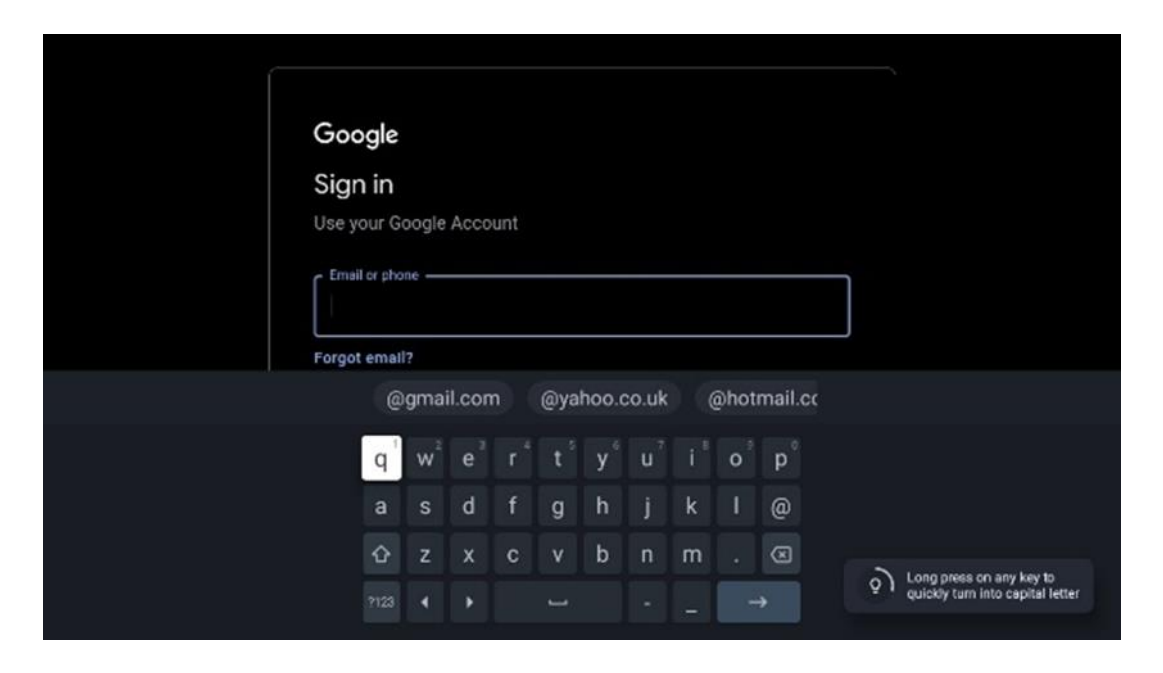

Откако ќе ја внесете е-поштата на вашата сметка на Google, ќе треба или да ја внесете вашата лозинка или да го потврдите најавувањето на друг уред на кој веќе сте најавени. Следете ги упатствата на екранот за насоки.

#### 4.7 Услови за користење и Политика за приватност

Тука ќе можете да ги прочитате Условите за користење ( ToS ), Условите за користење на Play ( PToS ) и Политиката за приватност. Препорачуваме да се запознаете со условите и да ги прифатите, доколку се согласувате со нив.

Забелешка: Задолжително е да ги прифатите условите за користење, условите за користење и политиката за приватност за да можете да го користите Google TV, неговите апликации и достапната содржина.

| Google                                                                                                    |                       |
|----------------------------------------------------------------------------------------------------|-----------------------|
| Hi John!                                                                                                    | Accept                |
| (2) thomson.technl@gmail.com                                                                                                    |                       |
| By clicking 'Accept', you agree to the Google Terms of Service and<br>the Google Play Terms of Service. The Google Terms of Service also<br>apply to your use of Assistant. The Google Privacy Policy describes                                                                    | Terms of Service      |
| how Google handles information generated as you use Google services.                                                                                                    | Play Terms of Service |
| This device may automatically receive and install updates and apps<br>from Google or your device's manufacturer. Some of these apps may                                                                                                    |                       |
| offer optional in-app purchases. You can remove them or adjust their<br>permissions at any time from the device settings.                                                                                                    | Privacy Policy        |
| User activity will be visible to other users of the device, including<br>recommendations and YouTube activity. Furthermore, additional<br>Google Accounts may sign in on this device, and Google will be able<br>to infer relationships between signed-in accounts on this device. |                       |

## 4.8 Услуги на Google

На овој екран ќе бидат наведени сите достапни услуги на Google. Томсон препорачува да дознаете повеќе за овие услуги и да ги вклучите/исклучите оние со кои се согласувате или не се согласувате.

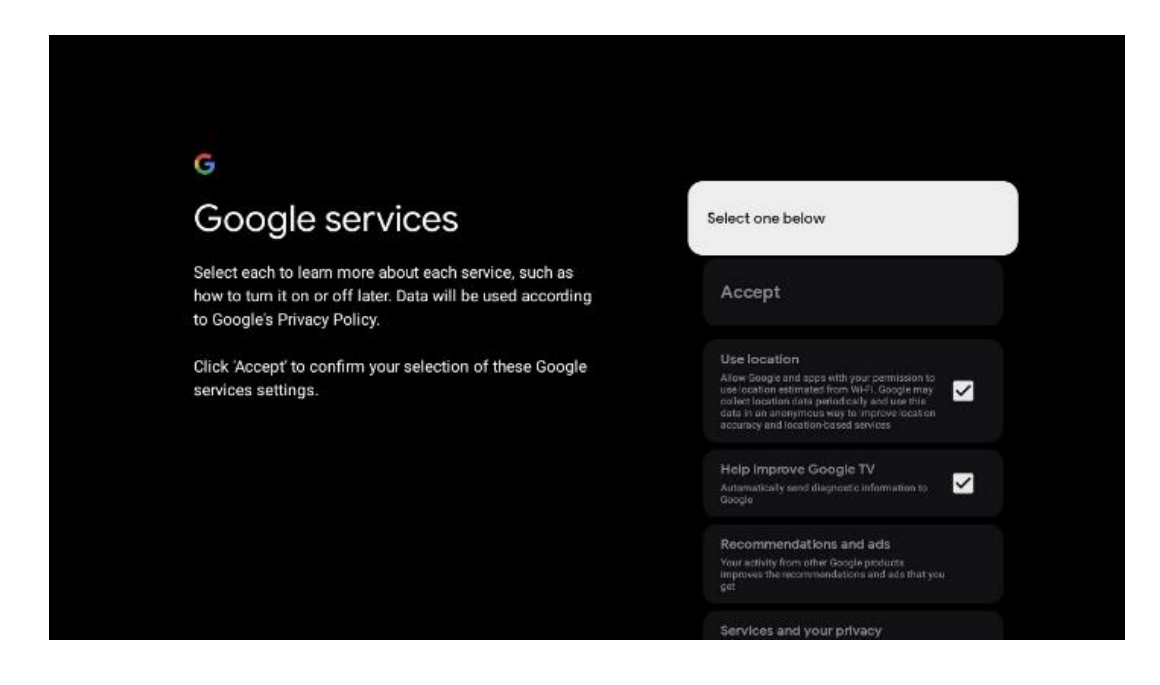

# 4.9 Пребарувајте низ сите ваши апликации на Google TV

Овозможувањето на пребарувањето во сите ваши апликации на Google TV ќе прикаже предложена содржина од вашите инсталирани апликации кога ја користите лентата за пребарување на почетниот екран или кога го користите Google Assistant.

| Allow No, thanks                                                                                       | earch across                                                           | all your                        | Choose an option |
|----------------------------------------------------------------------------------------------------|------------------------------------------------------------------------|---------------------------------|------------------|
| No, thanks                                                                                             | V apps                                                                 |                                 | Allow            |
|                                                                                                    |                                                                        | 5                               | No, thanks       |
| To do this, allow it to share your requests with your TV's apps.                                       | o this, allow it to share your reque                                   | ests with your TV's apps.       |                  |
| You can turn this setting off at any time in your TV settings.<br>Learn more at g.co/TVappsearch.      | can turn this setting off at any tin<br>n more at g.co/TVappsearch.    | ne in your TV settings.         |                  |
| Without this permission, Google Assistant may not be able to find all the content from your TV's apps. | out this permission, Google Assis<br>all the content from your TV's ap | stant may not be able to<br>ps. |                  |

## 4.10 Активирајте Voice Match на овој телевизор

Google Assistant може да ги користи вашите претходно снимени гласовни клипови за да го препознае вашиот глас и на овој уред. Voice Match му овозможува на Assistant да ве идентификува и да ве разликува од другите. Google Assistant зема клипови од вашиот глас за да формира уникатен гласовен модел, кој се складира само на вашиот/вашите уред/и.

За да видите детални информации или да ги избришете аудио записите што сте ги снимиле за време на поставувањето на Voice Match, одете на g.co/assistant/match.

| 9 <u>6</u>                                                                                                    |                  |
|----------------------------------------------------------------------------------------------------|------------------|
| Activate Voice Match                                                                                                    | Choose an option |
| on this TV                                                                                                    | lagree           |
| Google Assistant can use your previously recorded voice clips to<br>recognise your voice on this device too.                                                                                                    |                  |
| Voice Match allows Assistant to identify you and tell you apart<br>from others. Google Assistant takes clips of your voice to form a<br>unique voice model, which is only stored on your device(s). Your<br>voice model may be sent temporarily to Google to better identify<br>your voice. | No, thanks       |
|                                                                                                    |                  |
| If you decide later that Voice Match isn't for you, simply remove<br>it in your Assistant settings. To view or delete the audio clips<br>that you record during Voice Match setup, go to g.co/assistant/<br>match.                                                                          |                  |
| Note: A similar voice or recording might be able to access your<br>personal results or your Assistant.                                                                                                    |                  |

#### 4.11 Добивајте лични резултати

Дозволете му на вашиот "Помошник" да ви дава информации што се специфични за вас на овој уред, како што се вашите фотографии, персонализирани препораки и друго.

| • <b>:</b>                                                                                                    |                  |
|----------------------------------------------------------------------------------------------------|------------------|
| Get personal results                                                                                                    | Choose an option |
| Allow your Assistant to give info that is specific to you on this<br>device, like your photos, personalised recommendations and<br>more.                                                                        | Turn on          |
| When you ask for personal results, your Assistant will respond<br>when your voice is recognised. Otherwise, it won't respond with<br>your personal results.                                                     | No, thanks       |
| Some personal results, like YouTube recommendations, appear<br>proactively on this device – without you having to ask for them<br>– on the home screen and as notifications. Anyone can see and<br>act on them. |                  |
| You can turn off personal results through the Assistant settings<br>on this device or the settings in your Assistant app. Learn more<br>at g.co/personalresults/help.                                           |                  |

## 4.12 Изберете Google Home

Со додавање на вашиот Thomson PG55B во Google Home, можете да го контролирате со други уреди во близина со Google Assistant. Исто така, ќе можете да го користите овој проектор за да контролирате други паметни домашни уреди во вашиот дом. Користете ги упатствата на екранот за насоки.

## 4.13 Изберете ги вашите услуги

Изберете апликации или услуги од кои сакате да добивате препораки, кога сте најавени на вашата сметка на Google. Избраните апликации и услуги ќе бидат инсталирани за време на поставувањето. Листата на достапни апликации и услуги се одредува според вашата локација.

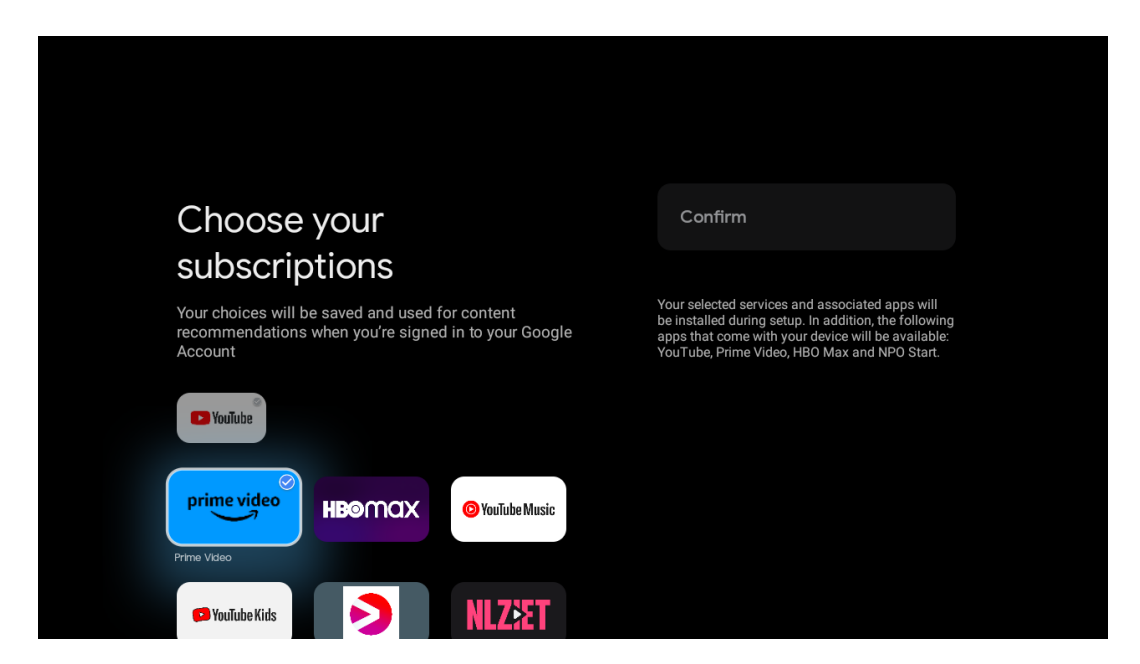

## 4.14 Поставување на вашиот Google TV

На овој екран ќе можете да го следите проценетото време на инсталацијата на Google TV. Проценетото време зависи од услугите и апликациите избрани претходно за време на првата инсталација.

Забелешка: Ве молиме не го исклучувајте проекторот за време на инсталацијата, бидејќи тоа може да го оштети софтверот.

## 5. Почетен екран

## 5.1 Дома

Од почетниот екран, можете да стартувате која било инсталирана апликација, да гледате филм од разни апликации за стриминг или да влезете во менито Поставки на вашиот Thomson PG55B. Исто така, можете да излезете од работата на која било апликација во кое било време и да се вратите на почетниот екран со притискање на копчето **Почетна** на далечинскиот управувач.

Во првиот (Препорачано за вас) ред, содржината за стриминг на апликациите за стриминг инсталирани на вашиот телевизор ќе биде предложена според вашите критериуми за пребарување во вашата историја на пребарување.

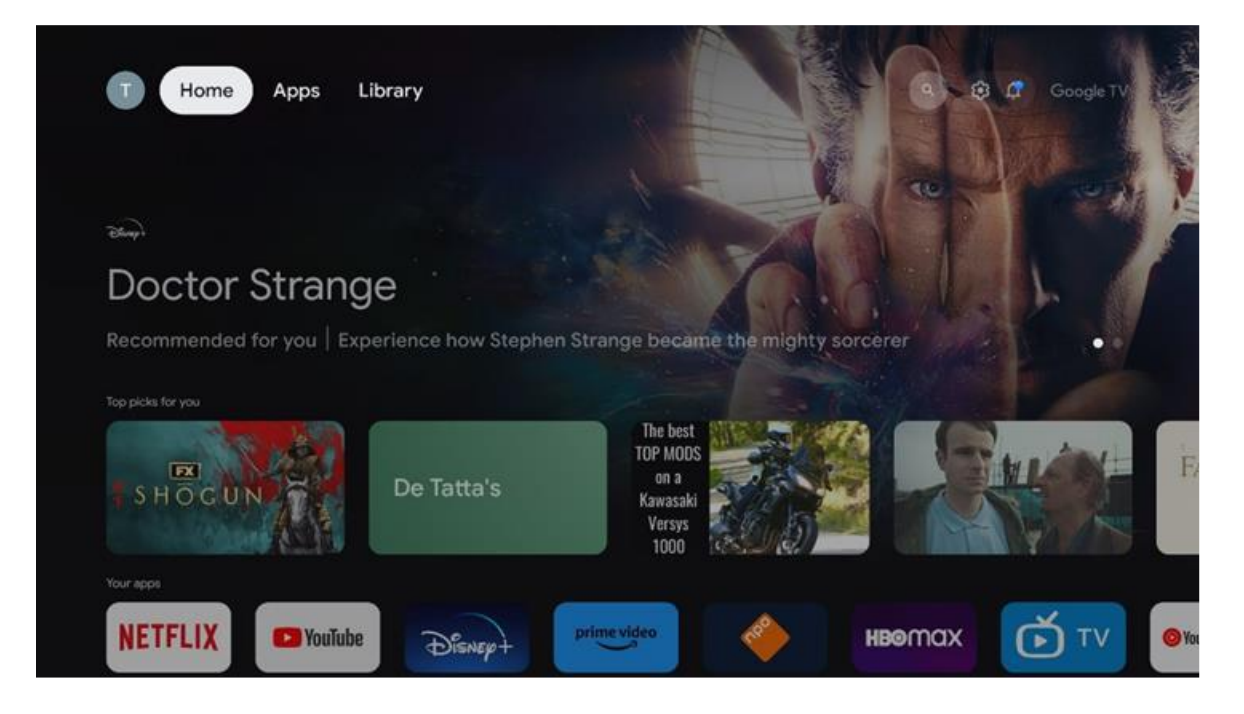

Забелешка: Во зависност од поставките на вашиот телевизор и изборот на земја за време на почетното поставување, почетното мени може да содржи различни елементи.

Вториот ред (Вашите апликации) е редот со апликации. Најважните апликации за услуги за стриминг како што се Netflix или YouTube може да се најдат во овој прв ред.

Изберете ја апликацијата со копчињата за насока на далечинскиот управувач и потврдете го вашиот избор со копчето **ОК** за да ја стартувате избраната апликација. Изберете ја апликацијата и притиснете и задржете го копчето **ОК** за да ја отстраните избраната апликација од првиот ред со омилени, да ја преместите на нова позиција или да ја стартувате.

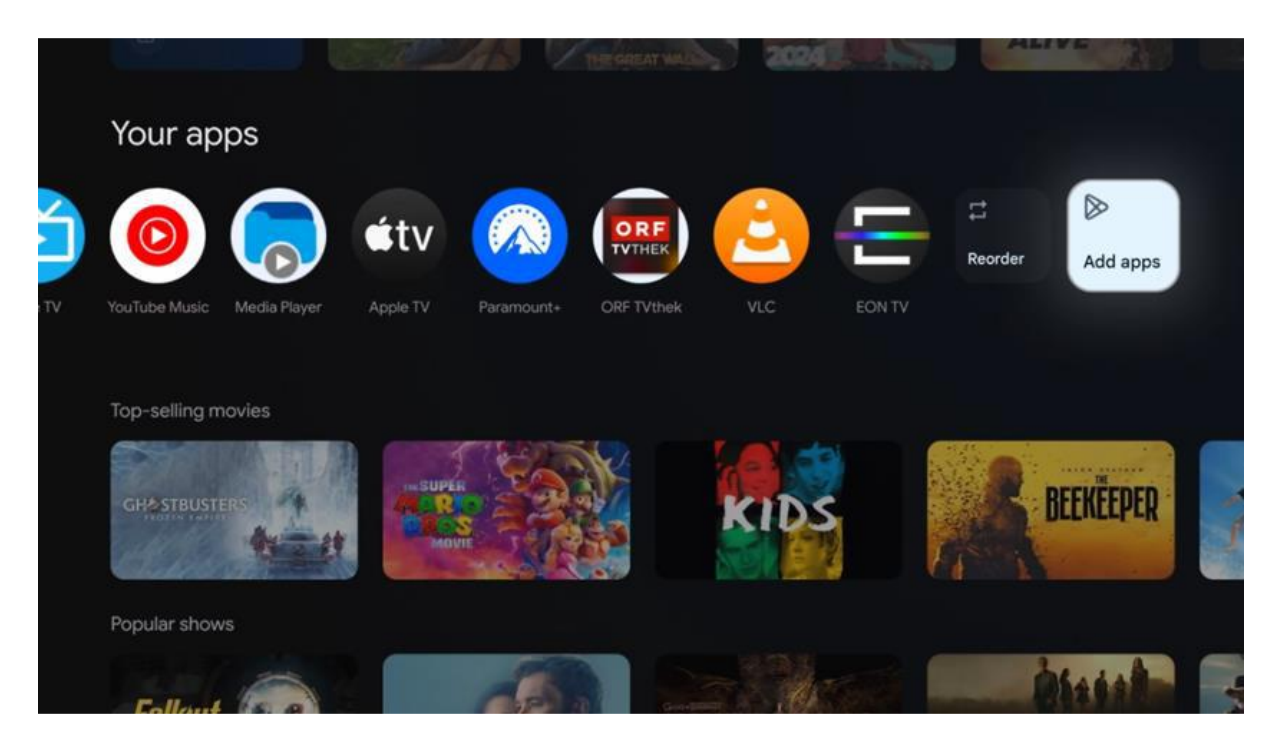

На претпоследната и последна позиција во овој ред ќе најдете полиња со опциите "Преуредување" и "Додај апликации". Изберете ги овие опции за функции за да ги преуредите апликациите во овој ред или да додадете нова апликација во овој ред со омилени апликации.

Подолу на почетниот екран, ќе најдете дополнителни канали прикажани по жанр или категорија на содржина за стриминг.

Забелешка: Апликациите прикажани на сликата се само за илустративни цели и може да се разликуваат во зависност од земјата на инсталација.

## 5.2 Сметка на Google

Одете до иконата на вашиот профил во горниот лев агол и притиснете **OK**. Означете ја иконата на профилот и притиснете **OK**. Тука можете да ги промените поставките на вашиот профил, да додадете нова сметка на Google или да управувате со веќе постоечките сметки.

| Google TV             |
|-----------------------|
| Choose an account     |
| Thomson + Add account |
| 2 Manage accounts     |
|                       |

## 5.3 Апликации

Изберете го табулаторот Апликации на почетниот екран за да ги прикажете апликациите инсталирани на вашиот телевизор. Означете ја лентата за пребарување за да го внесете името на апликацијата што сакате да ја инсталирате од Google Play Store.

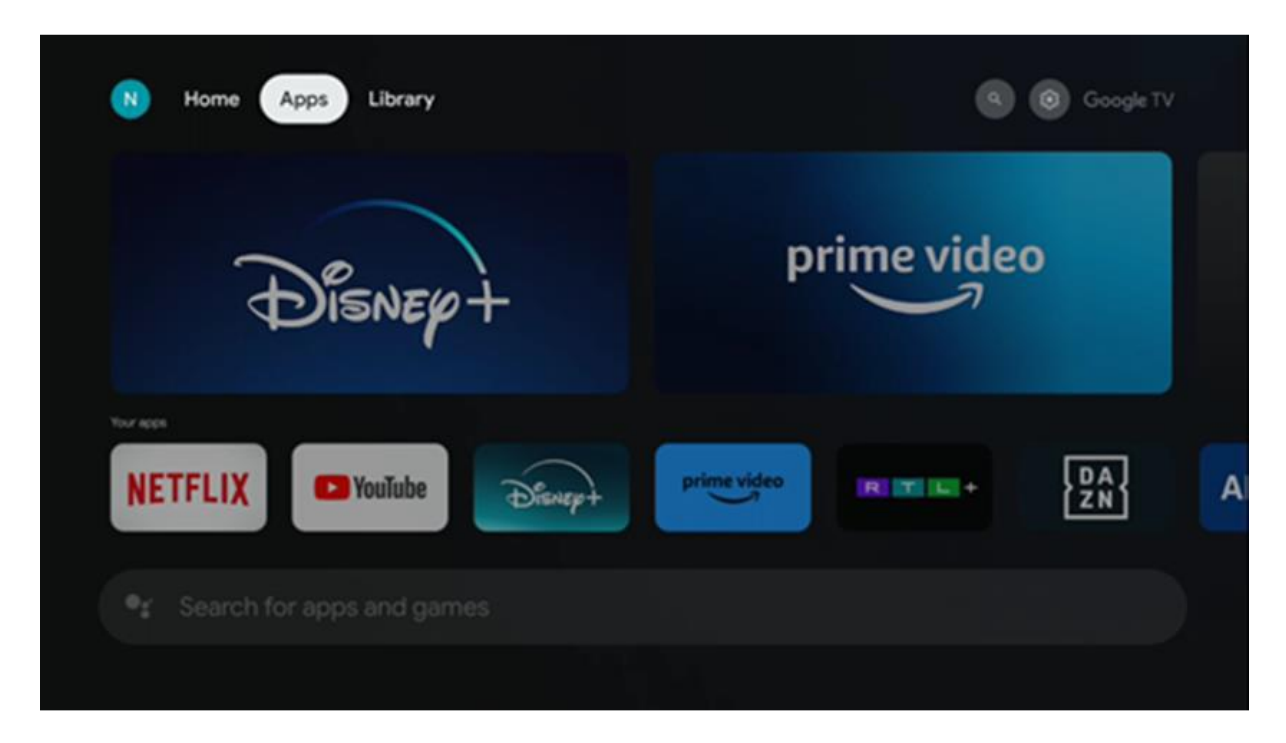

Забелешка: Некои апликации работат само во вашата сопствена мрежа. Овие апликации не се отворени интернет услуги, туку само интерни решенија за неколку телевизори во истото домаќинство. Затоа, работата на овие апликации може да ја одреди вашата IP телевизија или мрежен оператор.

Некои апликации се достапни за преземање според геолокацијата. Ова значи дека

апликациите што зависат од геолокацијата се достапни само во продавницата на Google Play според правилата за геолокација и не можат да се преземат и инсталираат во различни земји.

Некои апликации што се достапни за мобилни уреди како што се мобилни телефони и таблети, од правни причини не се достапни за преземање на уредите со Google TV.

#### 5.4 Библиотека

Изберете го табулаторот Библиотека на почетниот екран за да ја репродуцирате содржината што веќе сте ја купиле или изнајмиле на вашиот телевизор или мобилни уреди како што се вашиот мобилен телефон или таблет користејќи ја вашата сметка на Google.

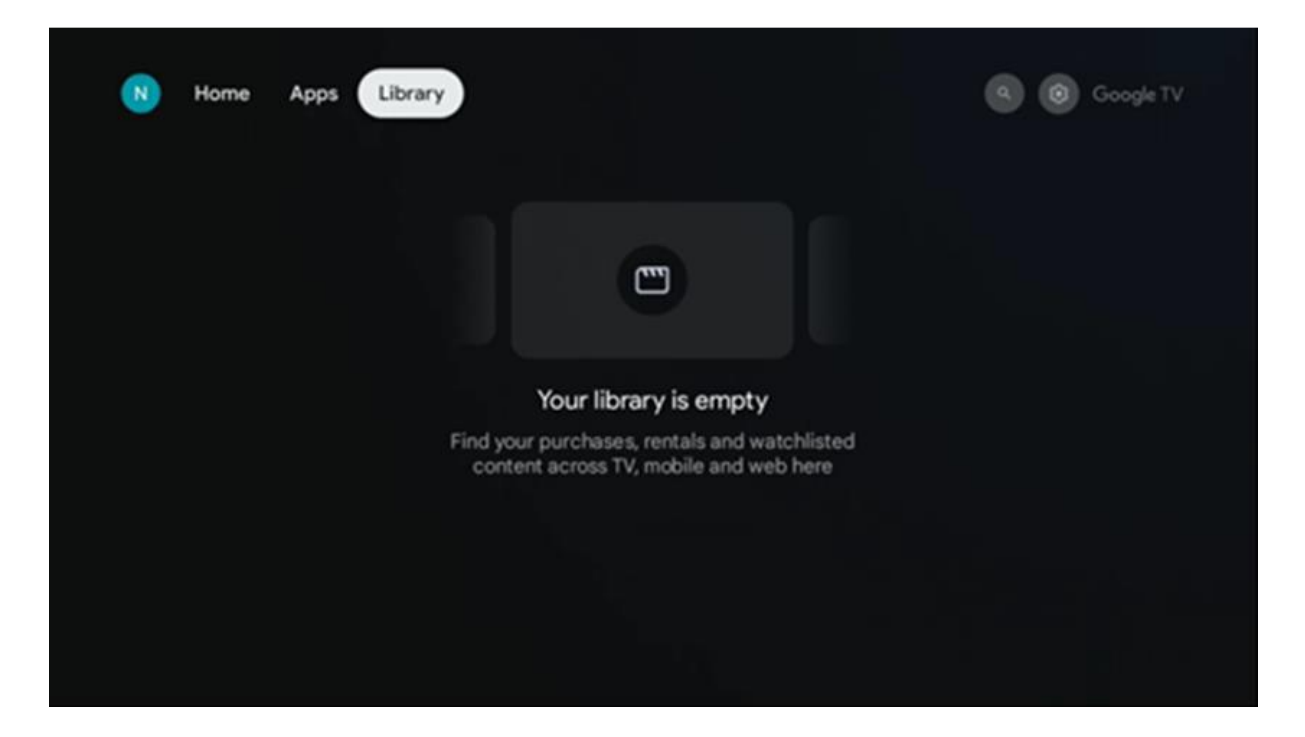

#### 5.5 Поле за пребарување на Google TV

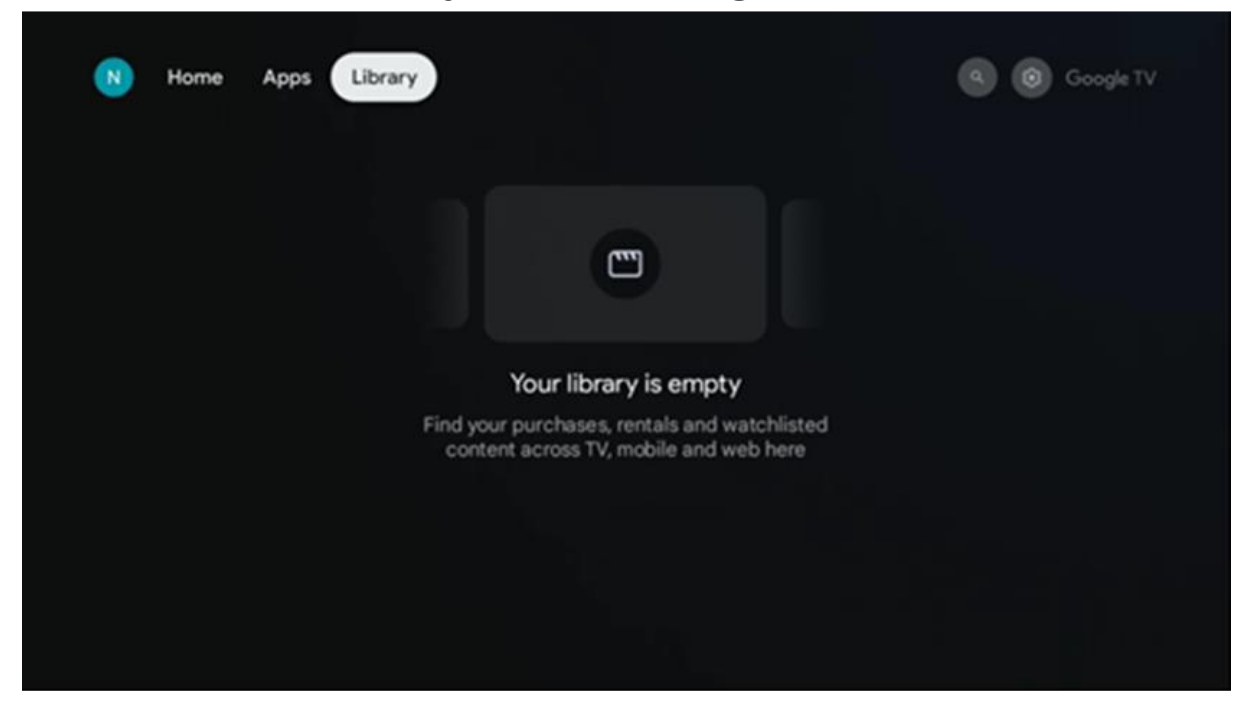

Алатките за пребарување се наоѓаат во горниот лев агол од екранот. Можете или да внесете збор за да започнете пребарување користејќи ја виртуелната тастатура или да пробате гласовно пребарување користејќи го микрофонот вграден во вашиот далечински управувач. Поместете го фокусот на саканата опција и притиснете **ОК** за да продолжите.

**Гласовно пребарување** – Притиснете ја иконата за микрофон за да ја стартувате функцијата за гласовно пребарување. Полето за гласовно пребарување на Google се појавува на горниот дел од екранот. Поставете го вашето прашање до Google и вашиот телевизор ќе ви одговори. За локални пребарувања, важно е јазикот на менито на телевизорот да биде поставен на локалниот јазик.

**Пребарување со тастатура** – Изберете ја лентата за пребарување и притиснете **ОК**. Виртуелната тастатура на Google ќе се појави на екранот. Внесете го прашањето на кое сакате да добиете одговор.

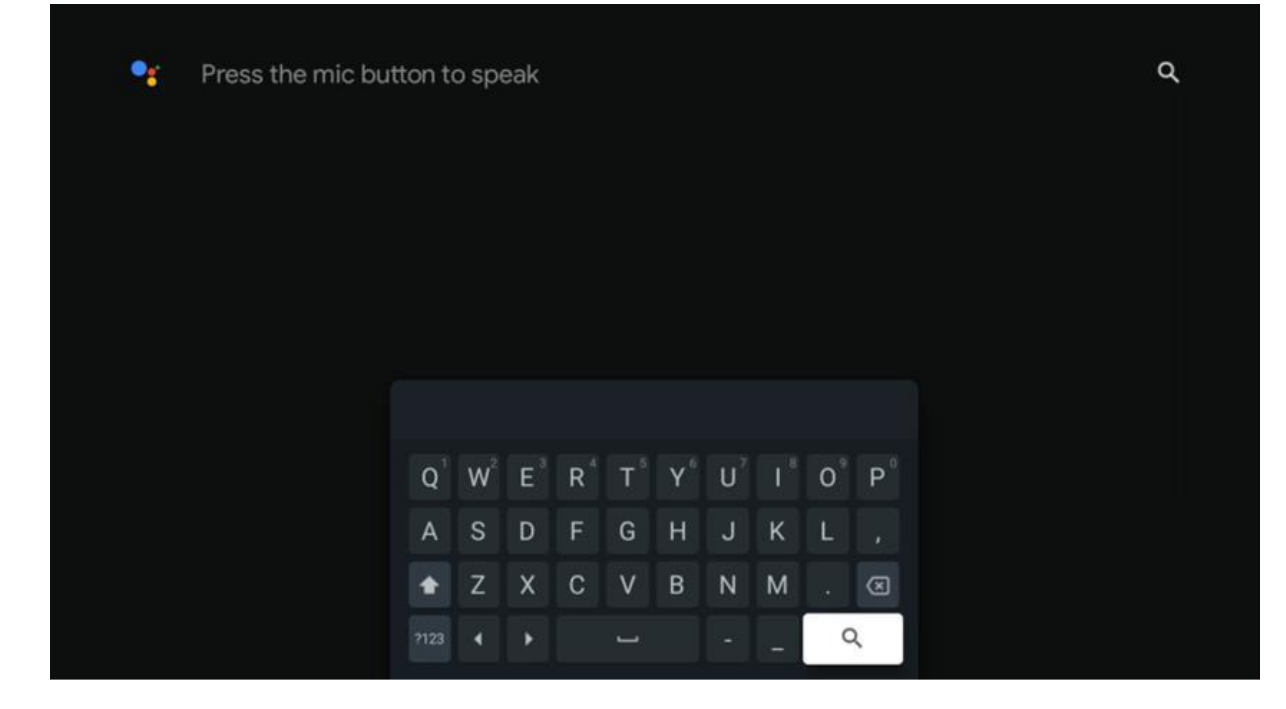

## 5.6 Известување

Копчето за известувања се појавува само кога има едно или повеќе непрочитани известувања. За да ги проверите, одете до иконата Поставки, ќе се отвори подменито. На дното од подменито ќе можете да ги најдете сите најнови известувања.

## 6. Поставки

За да го внесете целиот список на достапни поставки, ве молиме влезете на почетниот екран со притискање на копчето (икона) **Почетна** и одете до иконата (икона) **Поставки** во горниот десен агол.

| T Home Apps Library                   | Fri, 22 Mar<br>09:02                                   | <b>(</b>                                                                 |
|---------------------------------------|--------------------------------------------------------|--------------------------------------------------------------------------|
| 🗣 Search movies, shows, apps and more | Screensaver                                            | Inputs                                                                   |
|                                       | Picture                                                | Sound 8                                                                  |
|                                       | 🗢 WI-FI                                                | + Accessibility                                                          |
|                                       | Tipo                                                   | of the day                                                               |
|                                       | One watchlist acr<br>Find all the mo<br>you've added t | Coss streaming services<br>wies and shows that<br>to your watchlist in a |
|                                       |                                                        |                                                                          |

Можете да ги внесете системските поставки со притискање на копчето **Поставки** на далечинскиот управувач.

#### 6.1 Влезови

Тука ќе најдете информации за уредите поврзани на HDMI влезот на вашиот Thomson PG55B и опциите за работа со HDMI-CEC.

| Inputs STANBEY INPUT   Inputs STANBEY INPUT   Inputs Inputs   Inputs Inputs |        |                                              |
|----------------------------------------------------------------------------------------------------|--------|----------------------------------------------|
| Inputs       STANDBY INPUT         HDMI       HDMI         HDMI       CONSUMER ELECTRONIC CONTROL (EEC)         HDMI control       Image: Control of compatible HDMI-connected devices         NIow the projector control of compatible HDMI-connected devices       Image: Control of compatible HDMI-connected devices         Device auto power off       Power off HDMI devices with the projector       Image: Control of compatible HDMI-connected devices         HDMI EDID version       Image: Control of compatible HDMI devices       Image: Control of HDMI devices                                                                                                    | Inputs | Inputs                                       |
| HDMI         HDMI         HDMI         CONSUMER ELECTRONIC CONTROL (CEC)         HDMI control         Allow the projector control of compatible         HDMI-connected devices         Device auto power off         Power off HDMI devices with the projector         Projector auto power on         Power on the projector with the HDMI devices         HDMI EDID version         Auto EDID                                                                                                    | Inputs |                                              |
| HDMI<br>CONSUMER ELECTRONIC CONTROL (CEC)<br>HDMI control<br>Allow the projector control of compatible<br>HDMI-connected devices<br>Device auto power off<br>Power off HDMI devices with the projector<br>Projector auto power on<br>Projector auto power on<br>Power on the projector with the HDMI devices<br>HDMI EDID version<br>Auto EDID                                                                                                    |        | HDMI                                         |
| CONSUMER ELECTRONIC CONTROL (CEC)<br>HDMI control<br>Allow the projector control of compatible<br>HDMI-connected devices<br>Device auto power off<br>Power off HDMI devices with the projector<br>Projector auto power on<br>Projector auto power on<br>Power on the projector with the HDMI devices<br>HDMI EDID version<br>Auto EDID                                                                                                    |        |                                              |
| CONSUMER ELECTRONIC CONTROL (CEC)<br>HDMI control<br>Allow the projector control of compatible<br>HDMI-connected devices<br>Device auto power off<br>Power of HDMI devices with the projector<br>Projector auto power on<br>Power on the projector with the HDMI devices<br>HDMI EDID version<br>Auto EDID                                                                                                    |        |                                              |
| HDMI control       Image: Control of compatible       Image: Control of compatible         Allow the projector control of compatible       Image: Control of compatible       Image: Control of compatible         Device auto power off       Power off HDMI devices with the projector       Image: Control of compatible       Image: Control of compatible         Project auto power off       Power off HDMI devices with the projector       Image: Control of compatible       Image: Control of compatible         Project auto power off       Power off HDMI devices       Image: Control of compatible       Image: Control of compatible         HDMI EDID version       Auto EDID       Image: Control of compatible       Image: Control of compatible                       |        |                                              |
| HDMI control<br>Allow the projector control of compatible<br>HDMI-connected devices<br>Device auto power off<br>Power off HDMI devices with the projector<br>Projector auto power on<br>Power on the projector with the HDMI devices<br>HDMI EDID version<br>Auto EDID                                                                                                    |        |                                              |
| Allow the projector control of compatible HDMI-connected devices  Device auto power off Power off HDMI devices with the projector  Projector auto power on Power on the projector with the HDMI devices  HDMI EDID version Auto EDID                                                                                                    |        | HDMI control                                 |
| Device auto power off       Power off HDMI devices with the projector         Projector auto power on       Projector auto power on         Power on the projector with the HDMI devices       Image: Comparison of the HDMI devices         HDMI EDID version       Auto EDID                                                                                                    |        |                                              |
| Power off HDMI devices with the projector Projector auto power on Power on the projector with the HDMI devices HDMI EDID version Auto EDID                                                                                                    |        | Device auto power off                        |
| Projector auto power on<br>Power on the projector with the HDMI devices<br>HDMI EDID version<br>Auto EDID                                                                                                    |        | Power off HDMI devices with the projector    |
|                                                                                                    |        | Projector auto power on                      |
|                                                                                                    |        | Power on the projector with the HDMI devices |
|                                                                                                    |        |                                              |
|                                                                                                    |        |                                              |
|                                                                                                    |        | Auto EDID                                    |
|                                                                                                    |        |                                              |

**Поврзан влез:** Погледнете ги наведените уреди поврзани на HDMI конекцијата на вашиот проектор. Можете да ја преименувате конекцијата или да доделите име на поединечен уред за одредена конекција.

Влезови во мирување: Погледнете листа на достапни HDMI влезови. Неповрзан влез: Погледнете ги конекциите на кои не е поврзан ниеден уред.

#### Контрола на потрошувачка електроника (СЕС)

Со функцијата СЕС на вашиот Thomson PG55B, можете да управувате со поврзан уред со далечинскиот управувач на проекторот. Оваа функција користи HDMI СЕС (Контрола на потрошувачка електроника) за комуникација со поврзаните уреди. Уредите мора да поддржуваат HDMI СЕС и мора да се поврзани со HDMI конекција. Проекторот доаѓа со вклучена СЕС функција. Проверете дали сите СЕС поставки се правилно поставени на поврзаниот СЕС уред. СЕС функционалноста има различни имиња на различни уреди. СЕС функцијата може да не работи со сите уреди. Ако поврзете уред со HDMI СЕС поддршка на вашиот проектор, соодветниот HDMI влезен извор ќе биде преименуван со името на поврзаниот уред.

За да го ракувате поврзаниот СЕС уред, изберете го соодветниот HDMI влезен извор од менито Влез на почетниот екран. Или притиснете го копчето **Влез** и изберете го соодветниот влезен извор од листата. За да ја прекинете оваа операција и повторно да го контролирате проекторот преку далечинскиот управувач, притиснете го копчето **Почетна** на далечинскиот управувач.

Далечинскиот управувач на проекторот автоматски може да го контролира уредот

откако ќе се избере поврзаниот HDMI извор. Сепак, не сите копчиња ќе бидат пренасочени кон уредот. Само уредите што ја поддржуваат функцијата за далечинско управување СЕС ќе реагираат на далечинскиот управувач на проекторот.

**НDMI контрола Вклучено / Исклучено:** Дозволете проекторот да контролира HDMI уреди.

**Автоматско исклучување на уредот:** Исклучете ги HDMI уредите со проекторот. **Автоматско вклучување на проекторот:** Вклучете го телевизорот преку HDMI уред.

**Список на СЕС уреди:** Погледнете ги уредите што ја поддржуваат функцијата HDMI и се поврзани со вашиот телевизор.

## 6.2 Проектор

#### 6.2.1 Фокус

**Автоматски фокус:** Со избирање на оваа ставка од менито, вашиот проектор автоматски ќе ја прилагоди својата леќа за да ви обезбеди најдобар квалитет на сликата на проектираната површина.

Забелешка: Ефикасноста на автоматското фокусирање зависи од околната светлина и проектираната површина.

**Рачно фокусирање:** Со избирање на рачен фокус, ќе можете сами да го прилагодите фокусот на објективот според вашите преференции. Можете да внесете рачно прилагодување и со кликнување на копчето **ОК** во процесот на автоматско фокусирање, кога ќе се појави соодветно известување.

**Напредно:** Тука можете да го овозможите/оневозможите автоматскиот фокус при стартување, што се препорачува ако е извршено претпочитаното рачно поставување. Исто така, можете да го овозможите/оневозможите автоматскиот фокус по поместување.

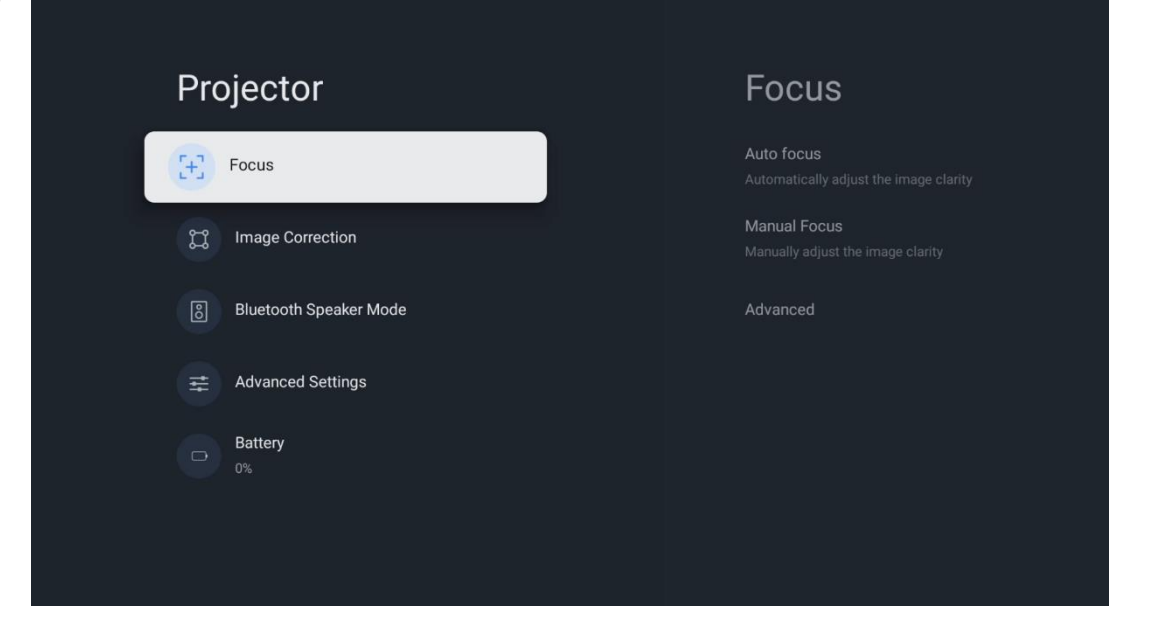

#### 6.2.2 Корекција на слика

**Автоматска корекција на трапезоиден замаглување:** Автоматски го корегира порамнувањето на сликата за прав правоаголен приказ.

**Рачна корекција на трапезоидна линија:** Рачно прилагодете ја сликата според вашите преференции. Можете да внесете рачно прилагодување со притискање на копчето **ОК** за време на автоматската корекција на трапезоидна линија.

**Зумирање и поместување:** Пропорционално скалирање на големината на екранот. Соодносот на ширина и висина на екранот ќе остане ист како 16:9. Кога големината на екранот е помала од 100%, тогаш е достапно преместување на проектираната слика.

**Ресетирај на стандардна слика:** Ресетирај ги сите прилагодувања на сликата и изврши автоматска корекција на трапезоидот.

**Напредно:** Тука можете да ја овозможите/оневозможите автоматската корекција на трапезоид при стартување, што се препорачува ако е извршено претпочитаното рачно поставување. И можете да ја овозможите/оневозможите автоматската корекција на трапезоид по преместувањето.

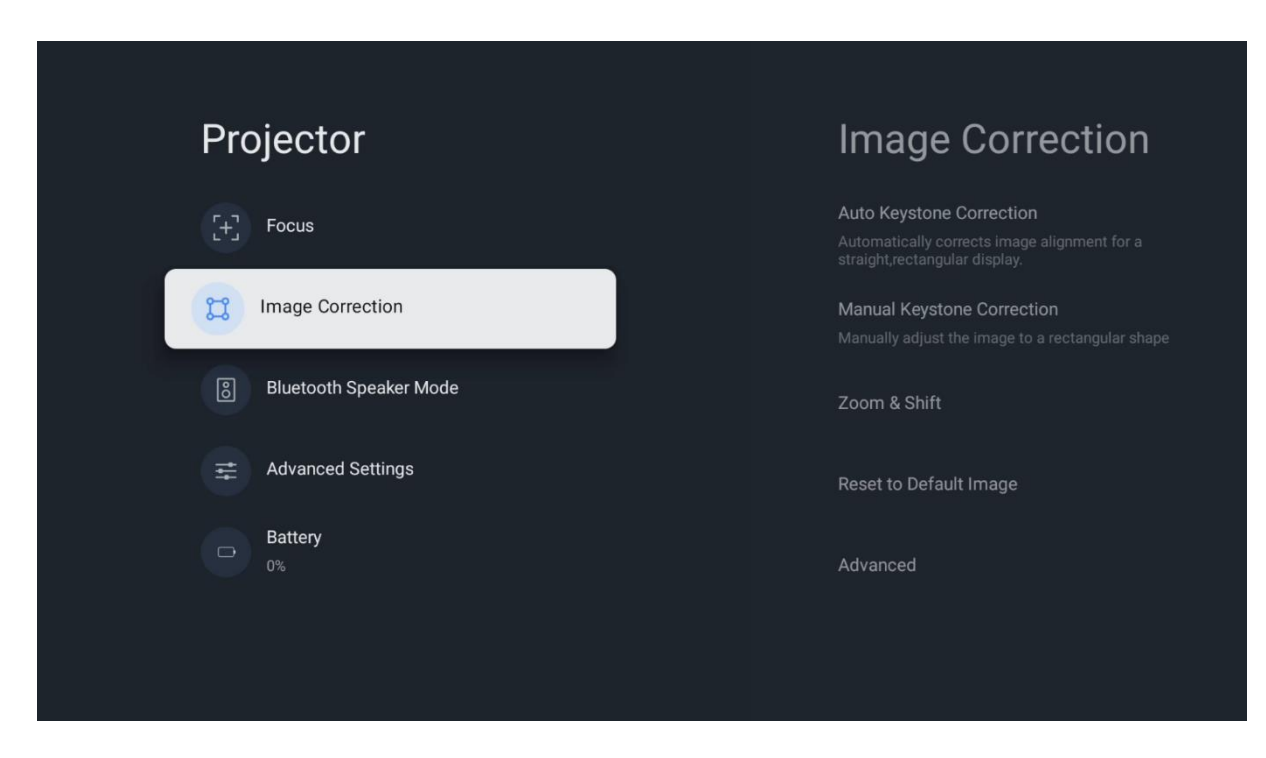

#### 6.2.3 Режим на Bluetooth звучник

Кога ќе се избере режим на Bluetooth звучник, ќе се појави екранот со упатствата и името на уредот. Одете во поставките за Bluetooth на уредот што сакате да го поврзете со проекторот.

Кога вашиот уред е поврзан со Thomson PG55В во режим на Bluetooth звучник, треба да слушнете "Bluetooth поврзувањето е успешно" како потврда. После тоа

можете да го користите проекторот како звучник за слушање музика.

За да излезете од режимот на Bluetooth звучник, притиснете и задржете го копчето **Назад** на далечинскиот управувач на проекторот 2 секунди. Потоа проекторот треба да се врати во режим на Google TV.

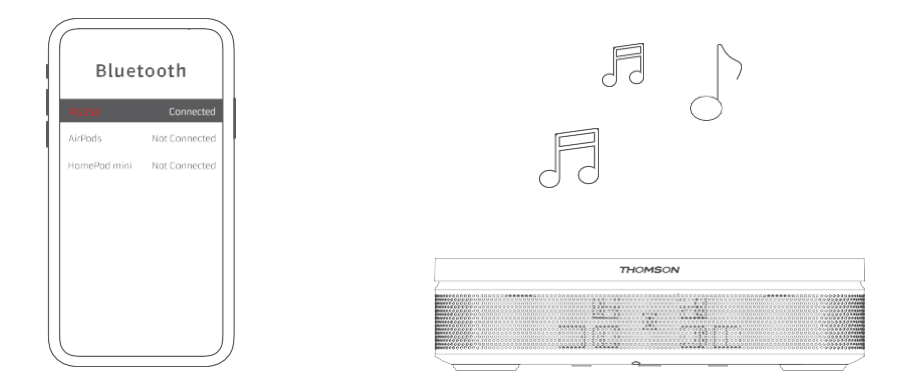

#### 6.2.4 Напредни поставки

Паметна заштита на очите: За да се избегне случајно оштетување на видот на корисникот, Паметната заштита на очите автоматски го затемнува екранот кога ќе се открие присуство на лице или предмет во близина на леќата. Томсон препорачува да ја оставите оваа поставка овозможена.

**Режим на проекција:** Изберете режим на проекција, кој влијае на тоа како го гледате проектирачкиот екран во зависност од положбата и монтирањето на проекторот.

**Далечински управувач:** Тука се прикажуваат нивото на батеријата и верзијата на софтверот на далечинскиот управувач.

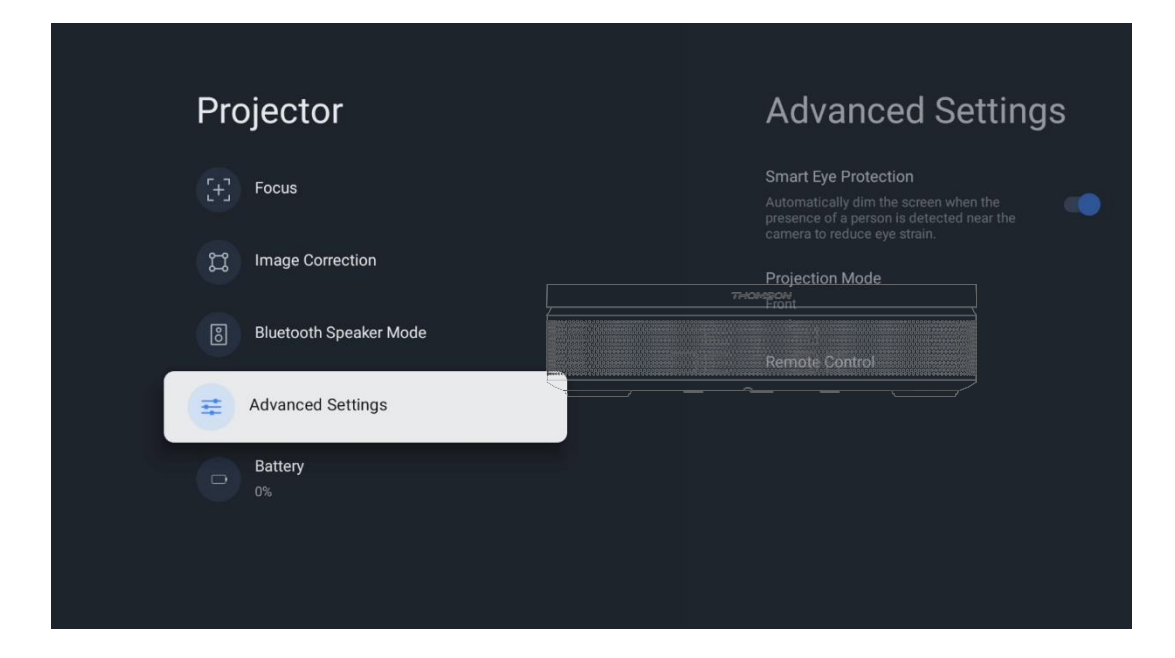

#### 6.2.5 Батерија

Индикатор за ниво на батерија на проекторот Thomson PG55B.

| Focus   Image Correction   Bluetooth Speaker Mode   Advanced Settings                                                                    |  |
|----------------------------------------------------------------------------------------------------|--|
| Focus             Conservation             Bluetooth Speaker Mode             Advanced Settings             Battery<br>0%                |  |
| <ul> <li>Image Correction</li> <li>Bluetooth Speaker Mode</li> <li>         Advanced Settings         Battery         0%     </li> </ul> |  |
| <ul> <li>Bluetooth Speaker Mode</li> <li></li></ul>                                                                                      |  |
| Advanced Settings                                                                                                    |  |
| Battery<br>0%                                                                                                    |  |
|                                                                                                    |  |
|                                                                                                    |  |

## 6.3 Приказ и звук

Прилагодете ги поставките за слика, екран, звук и аудио излез.

| Settings                                    | Display and sound |
|---------------------------------------------|-------------------|
| GENERAL SETTINGS                            | Picture           |
| External Inputs                             |                   |
| Projector                                   | Sound             |
| Display and sound<br>Picture, screen, sound | Audio output      |
| Network and Internet<br>Streamview          |                   |
| Accounts and sign-in                        |                   |
| Privacy                                     |                   |

#### 6.3.1 Слика

**Осветленост:** Изберете режим на осветленост помеѓу Стандарден, ЕКО, Светло и Автоматски. Имајте предвид дека во ЕКО режим проекторот троши најмалку батерија. Препорачуваме да користите Автоматски режим, кој ја прилагодува осветленоста според околната светлина. **Режим на слика:** Изберете помеѓу стандардни, живописни, филмски и природни претходно поставени поставки. Можете исто така да изберете прилагодено и да го прилагодите квалитетот на сликата според вашите преференции. Препорачуваме напредните корисници да користат прилагодени поставки.

**Режим на игра:** Прилагодете го квалитетот на сликата и одзивот на проекцијата за најдобро искуство при играње. Оваа функција е достапна само кога HDMI влезот е поврзан и активен.

Ресетирај на стандардни вредности: Ги враќа сите поставки за слика на стандардните вредности.

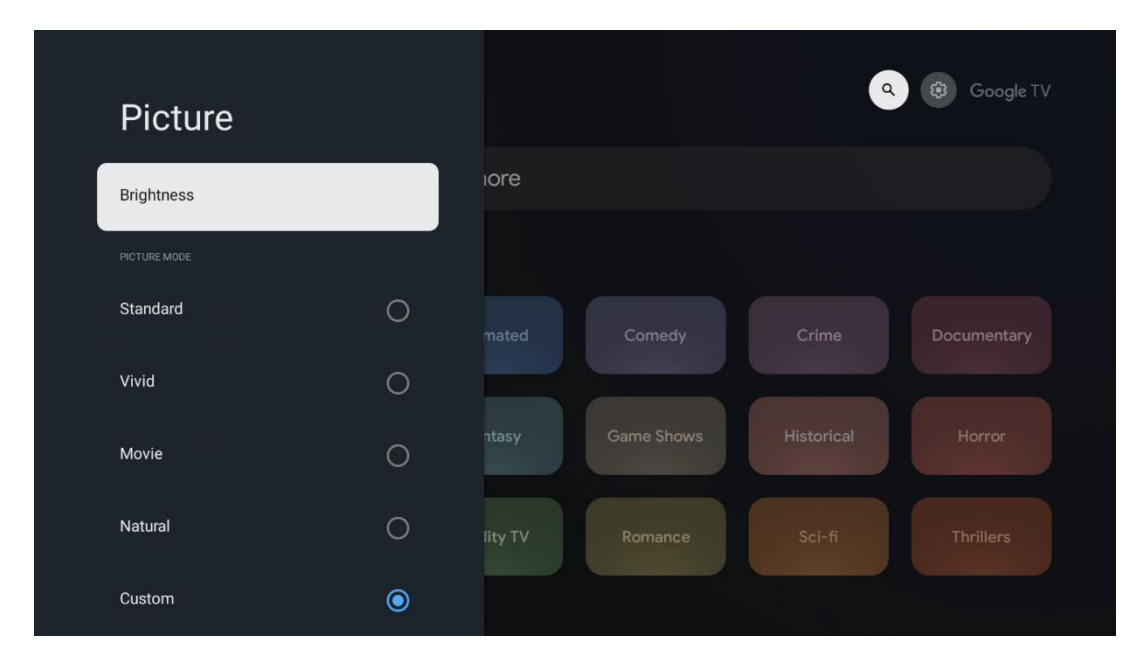

#### 6.3.2 Звук

**Режим на звук:** Изберете помеѓу претходно поставените поставки за звук: Стандарден, Филм, Музика и Спорт.

Системски звуци: Овозможување/оневозможување на системските звуци, вклучително и кога се движите низ менито или примате известувања.

**Експертски поставки:** Со автоматска контрола на јачината на звукот, можете да го поставите проекторот автоматски да ги изедначува ненадејните разлики во јачината на звукот, на пр. што се случува на почетокот на рекламите или кога менувате апликации. Изберете ја оваа опција и притиснете го копчето **ОК** за да ја вклучите или исклучите.

| SOUND MODE IORE Standard  Movie Music Sport Sport Source Source S | ٩          | Google TV   |
|----------------------------------------------------------------------------------------------------|------------|-------------|
| Standard     Image: Control       Movie     Image: Control       Music     Image: Control       Sport     Image: Control                                                                                                    |            |             |
| Movie O mated Comedy<br>Music O Sport O Sound control                                                                                                    |            |             |
| Music O<br>Sport O Sound Control                                                                                                    |            | Documentary |
| Sport Came Shows                                                                                                    |            |             |
| SOUND CONTROL                                                                                                    | Historical |             |
|                                                                                                    |            |             |
| System sounds                                                                                                    |            |             |

#### 6.3.3 Аудио излез

**Дигитален излез:** Поставете ги претпочитаните опции за дигитален излез на звук. Достапни се опциите Автоматски, Бајпас, РСМ, Dolby Digital Plus и Dolby Digital. Означете ја опцијата што ја претпочитате и притиснете **ОК** за да поставите.

**Доцнење на дигиталниот излез:** Тука можете да го прилагодите доцнењето на вредноста на доцнењето на SPDIF.

| Audio output              |       |            |            | Google TV   |
|---------------------------|-------|------------|------------|-------------|
| Digital output<br>Auto    | iore  |            |            |             |
| Digital output delay<br>0 |       |            |            |             |
|                           |       |            |            | Documentary |
|                           | ntasy | Game Shows | Historical |             |
|                           |       |            |            |             |

## 6.4 Мрежа и интернет

Можете да ги конфигурирате мрежните поставки на вашиот телевизор користејќи ги опциите од ова мени.

| 0.0 |                                                        | NI   | مغبيته والمعاد          |     |
|-----|--------------------------------------------------------|------|-------------------------|-----|
| Se  | ttings                                                 | IN   | etwork and inter        | net |
| Ŏ   | Inputs<br>External Inputs                              |      |                         |     |
| C.  | Projector                                              | Wi-F |                         |     |
|     | Display and sound                                      |      |                         |     |
|     | Picture, screen, sound Network and Internet Streamview |      | Streamview<br>Connected | ŀ   |
|     |                                                        |      | Streamview Guest        | ŀ   |
| ٢   | Accounts and sign-in                                   | 6    | StreamView Tech 5GHz    | ð   |
| •   | Privacy                                                |      |                         |     |
|     |                                                        | See  |                         |     |
|     | Apps                                                   |      |                         |     |

#### Wi-Fi вклучено/исклучено

Вклучете ја или исклучете ја функцијата за безжична LAN (WLAN).

#### 6.4.1 Изберете достапни мрежи

Кога е вклучена функцијата Wi-Fi, ќе бидат наведени достапните безжични мрежи. Означете "Види ги сите" и притиснете **"ОК"** за да ги видите сите мрежи. Изберете една и притиснете **"ОК"** за да се поврзете. Можеби ќе бидете замолени да внесете лозинка за да се поврзете со избраната мрежа во случај мрежата да е заштитена со лозинка.

#### 6.4.2 Други опции

**Додај нова мрежа:** Додај мрежи со скриени SSID-а.

**Заштеда на податоци:** Автоматски го прилагодува квалитетот на видеото за да користи помалку мобилни податоци. Ќе го следи и ограничува вашиот мрежен сообраќај.

**Користење на податоци и известувања:** Ја прикажува количината на податоци што се користат дневно и ви овозможува да поставите известувања за податоци.

**Скенирањето е секогаш достапно:** Можете да дозволите услугата за локација и другите апликации да скенираат мрежи, дури и кога функцијата Wi-Fi е исклучена. Притиснете OK за да ја вклучите или исклучите.

#### 6.4.3 Етернет

**Поврзано / Неповрзано:** Го прикажува статусот на интернет-врската преку Ethernet, IP и MAC адреси.

**Поставки за прокси:** Поставете HTTP прокси за прелистувачот рачно. Овој прокси не смее да го користат други апликации.

**ІР поставки:** Конфигурирајте ги ІР поставките на вашиот телевизор.

#### 6.4.4 Други

**Политика за приватност на мрежата:** Прочитајте ја политиката за приватност на мрежата и прифатете ја или одбијте ја.

Конфигурации за будење:

WoW: Вклучете и исклучете ја функцијата Wake on WLAN. Оваа функција ви овозможува да го вклучите или разбудите вашиот телевизор преку безжична мрежа.

WoL : Вклучување и исклучување на функцијата Wake on LAN. Оваа функција ви овозможува да го вклучите или разбудите вашиот телевизор преку мрежа.

## 6.5 Сметки и најавување

Сметка на Google TV: Оваа опција ќе биде достапна ако сте се најавиле на вашата сметка на Google. Можете да ги заклучите поставките на вашата сметка, да ги конфигурирате поставките за синхронизација на податоци, да управувате со вашите плаќања и купувања, да ги прилагодите поставките на Google Assistant, да овозможите режим "Само апликации" и да ја отстраните сметката од вашиот телевизор.

Додај сметка: Додајте нова сметка со најавување на неа.

Settings
Projector
Diglay and sound Picture, screen, sound
Network and Internet Transmire
Accounts and sign-in
Privacy
Privacy
Spstm

Додај дете: Додајте сметка погодна за деца со родителска заштита.

## 6.6 Приватност

Променете ги и прилагодете ги поставките за приватност и дозволите за апликации.

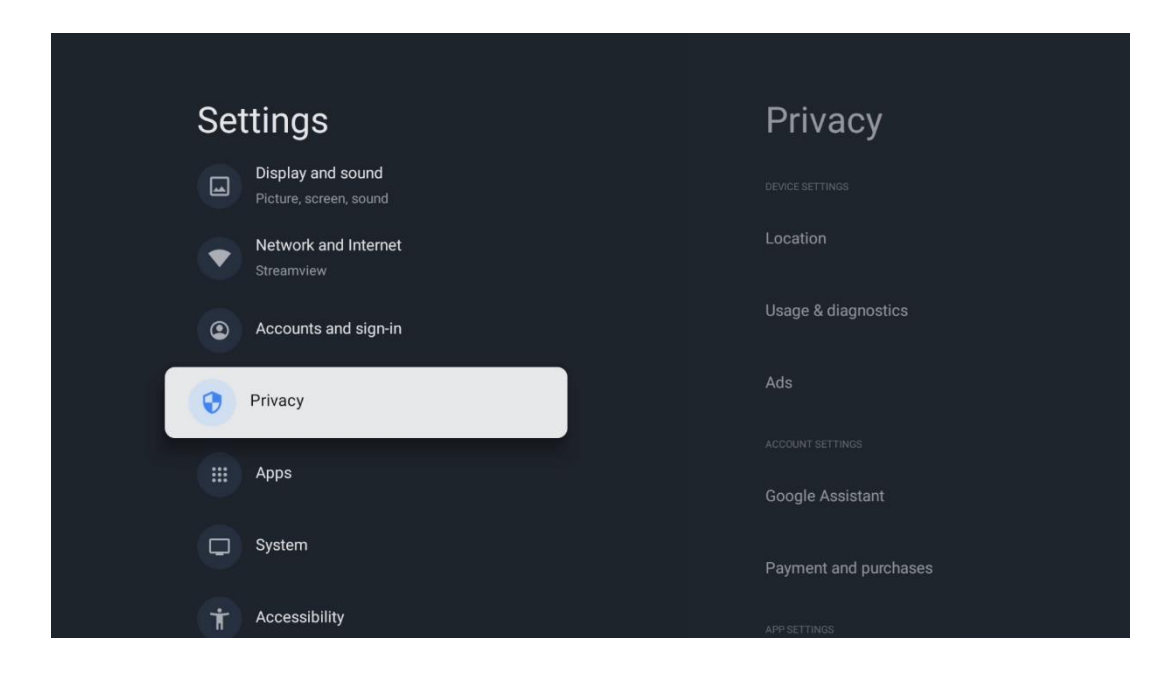

#### Поставки на уредот:

• **Локација:** Изберете дали Google може да собира податоци за локацијата според вашиот Wi-Fi. Важно е да му ја дадете вашата локација на Google бидејќи инсталацијата на многу апликации зависи од геолокацијата . Инсталацијата на одредени апликации за стриминг е можна само според правилата за геолокација.

• Употреба и дијагностика: Автоматски испраќајте дијагностички информации до Google.

• **Реклами:** Изберете дали на Google му е дозволено да собира податоци за користење и дијагностика и да ви промовира персонализирани реклами.

#### Поставки на сметката:

• **Google Assistant:** Изберете ја вашата активна сметка, прегледајте ги дозволите, изберете кои апликации треба да бидат вклучени во резултатите од пребарувањето, активирајте го филтерот за безбедно пребарување и прегледајте ги лиценците за отворен код.

• **Плаќање и купувања:** Поставете ги поставките за плаќање и купување на Google.

#### Поставки на апликацијата:

• Специјален пристап до апликации: Изберете кои апликации можат да имаат пристап до вашите информации и да имаат специјален пристап.

• Безбедност и ограничувања: Можете да ги користите опциите во ова мени за да дозволите или ограничите инсталација на апликации од извори различни од Google Play Store. Поставете ги опциите така што вашиот проектор нема да дозволи или да ве предупреди за инсталација на апликации што би можеле да предизвикаат сериозни проблеми.

## 6.7 Апликации

Користете ги опциите во ова мени за да управувате со апликациите инсталирани на вашиот проектор.

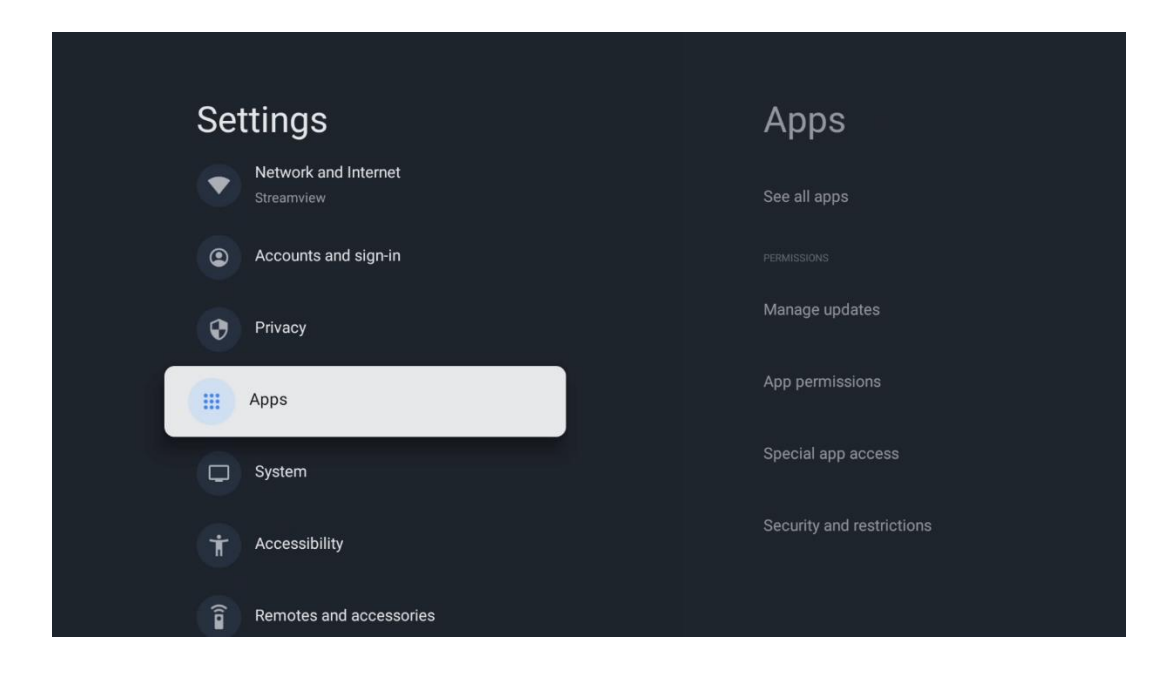

Неодамна отворени апликации: Неодамна отворените апликации се прикажуваат тука.

**Прикажи ги сите апликации:** Изберете Прикажи ги сите апликации и притиснете **OK** за да се прикаже сеопфатен список на сите инсталирани апликации на вашиот Thomson PG55B. Исто така, ќе можете да го видите просторот за складирање што го зафаќа секоја апликација. Оттаму можете да ги проверите верзиите на апликациите, да ја стартувате или присилно да ја запрете нивната работа, да ги деинсталирате преземените апликации, да ги проверите дозволите и да ги вклучувате или исклучувате, да управувате со известувања, да ги избришете податоците и кешот и многу повеќе. Едноставно означете ја апликацијата и притиснете **OK** за да пристапите до достапните опции.

Дозволи: Управувајте со дозволите и некои други функции на апликациите.

• **Дозволи за апликации:** Апликациите ќе бидат сортирани според категоријата на типот на дозвола. Можете да овозможите/оневозможите дозволи за апликации од овие категории.

• Специјален пристап до апликацијата: Конфигурирајте ги функциите на апликацијата и специјалните дозволи.

• Безбедност и ограничувања: Користејќи ги опциите од ова мени, можете да дозволите или ограничите инсталација на апликации од извори различни од Google Play Store. Поставете го проекторот да не дозволува или да предупредува пред инсталација на апликации што можат да предизвикаат штета.

## 6.8 Систем

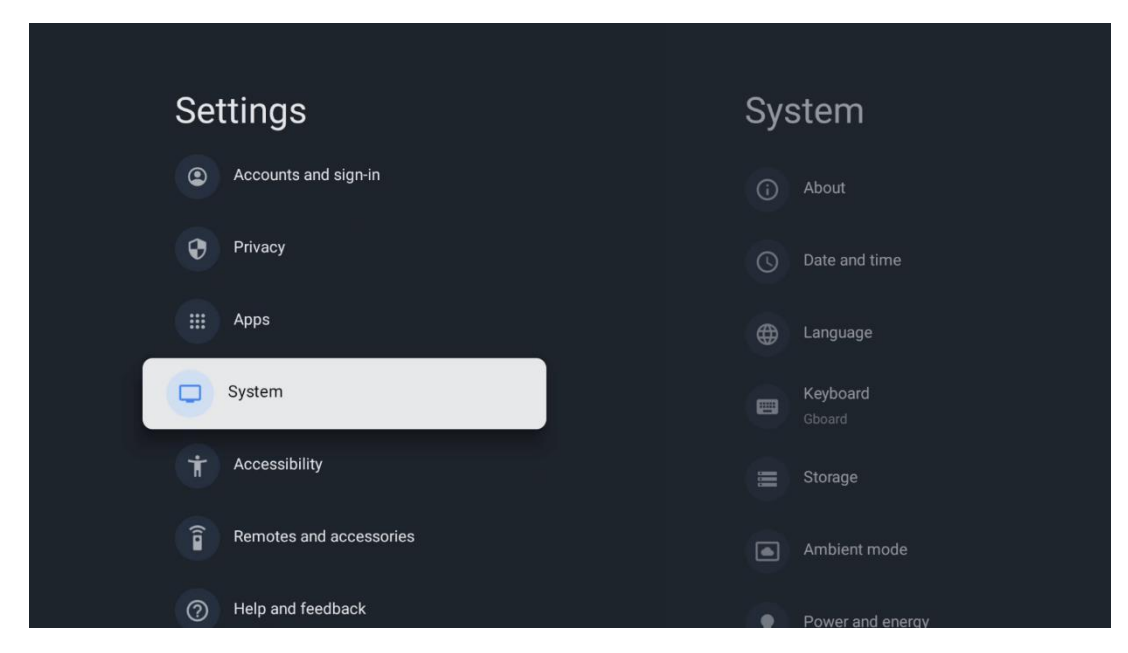

#### 6.8.1 3a

Тука можете да најдете информации за хардверот и софтверот на вашиот проектор, како и за оперативниот систем Android и верзијата на Netflix ESN.

- **Ажурирање на системот:** Изберете ја оваа опција од менито и притиснете **ОК** на далечинскиот управувач за да проверите дали е достапно ажурирање на софтверот за вашиот проектор.
- Име на уред: Изберете ја оваа опција од менито и притиснете OK на далечинскиот управувач за да го промените името или да доделите прилагодено име за вашиот проектор. Ова е важно бидејќи вашиот проектор треба правилно да се идентификува во вашата мрежа или при извршување на функцијата Google Cast.
- Ресетирај: Изберете ја оваа опција од менито за да го ресетирате проекторот на фабричките поставки и повторно да го инсталирате.
- **Статус:** Во ова мени ќе ги најдете информациите за хардверот на вашиот проектор, како што се IP адреса, MAC адреса, Bluetooth адреса, сериски број и време на работа.
- Правни информации: Во ова мени ќе ги најдете Правните информации за вашиот проектор.
- Модел: Ви го покажува моделот на вашиот проектор.
- Верзија на оперативниот систем Android TV: Ви покажува која верзија на оперативниот систем е инсталирана на вашиот проектор.
- Ниво на безбедносна закрпа за Android TV OS: Го прикажува датумот на безбедносната закрпа инсталирана во вашиот проектор.

| About                                                   |     |
|---------------------------------------------------------|-----|
| System update                                           |     |
| Device name<br>Thomson Sirius PG558                     | f . |
| Reset                                                   |     |
| Status<br>Network, serial numbers and other information |     |
| Legal information                                       |     |
| Model<br>Thomson Sirius PG55B                           |     |
| Android TV OS version                                   |     |

#### 6.8.2 Датум и време

Поставете го датумот и времето на вашиот проектор. Можете да ги ажурирате овие податоци автоматски преку мрежата. Поставете ги според вашата околина и преференции. Деактивирајте ја опцијата Автоматски датум и време ако сакате рачно да го промените датумот или времето. Потоа поставете ги опциите за формат на датум, време, временска зона и час.

| Date and time                          | Automatic date & time     |
|----------------------------------------|---------------------------|
| Automatic date & time                  |                           |
| network-provided time                  | Use network-provided time |
|                                        | 0.04                      |
| 6 June 2025                            | O OII                     |
|                                        |                           |
|                                        |                           |
| Set time zone                          |                           |
| GMT+02:00 Central European Summer Time |                           |
| Use 24-hour format                     |                           |
| 13:00                                  |                           |

#### 6.8.3 Јазик

Поставете го јазикот на менито на вашиот проектор.

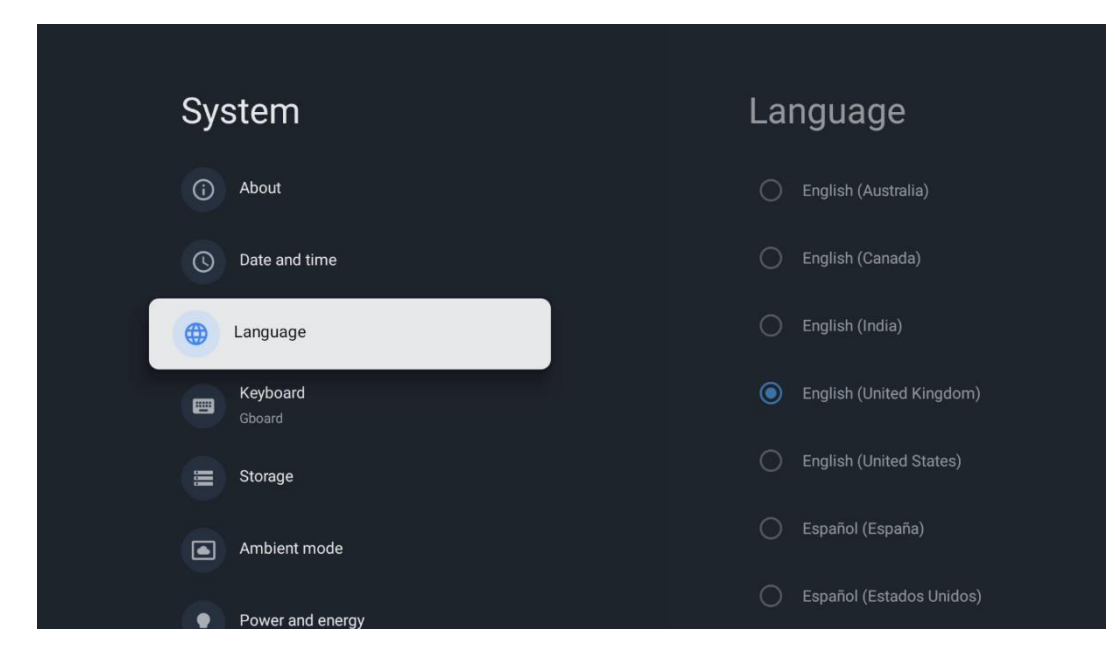

#### 6.8.4 Тастатура

Изберете го типот на виртуелна тастатура и управувајте со поставките на тастатурата.

| Keyboard                   | Current keyboard |
|----------------------------|------------------|
| Current keyboard<br>Gboard | Gboard           |
| Gboard Settings            |                  |
| Manage keyboards           |                  |
|                            |                  |
|                            |                  |
|                            |                  |

#### 6.8.5 Складирање

Тука се прикажува состојбата на вкупниот простор за складирање на проекторот и поврзаните уреди, доколку се достапни. За да видите детални информации за користењето, означете ја партицијата за внатрешна меморија или уредот за поврзување со надворешна меморија и притиснете **ОК**. Исто така, се прикажуваат опции за отстранување и форматирање на поврзаните уреди за складирање.

| Storage                                       | Internal shared<br>storage |
|-----------------------------------------------|----------------------------|
| Internal shared storage<br>Total space: 24 GB | <b>Аррз</b><br>809 МВ      |
| Free up storage                               | Photos and videos<br>0 B   |
|                                               | Audio<br>0 B               |
|                                               | Downloads<br>0 B           |
|                                               | Cached data<br>27 MB       |
|                                               | Misc.<br>283 kB            |

#### 6.8.6 Амбиентален режим

Амбиенталниот режим на Thomson PG55В е функција што го трансформира екранот на проекторот во дигитална фоторамка или виртуелен уметнички дисплеј кога не се користи. Можете рачно да го стартувате овој режим во овој дел од менито.

- Канали : Изберете го изворот на фотографии или слики што ќе се прикажуваат во амбиентален режим.
- Повеќе поставки :
  - Прикажете го времето во С или F. Можете да изберете да ги прикажете двата степени или воопшто да ги скриете степените.
  - Прикажи или скриј време.
  - о Прилагодете ги личните фотографии и поставките за Google Photos.
  - Прилагодете ја брзината на слајдшоуто.

| An           | nbient mode                                                          |  |  |
|--------------|----------------------------------------------------------------------|--|--|
| Start n      | now                                                                  |  |  |
| CHANNE       | ELS                                                                  |  |  |
| 0            | Google Photos<br>A slideshow of selected memories will<br>be created |  |  |
| 0            | Art gallery<br>Curated images and artwork                            |  |  |
| 0            | Custom Al Art<br>Use generative Al to create your own<br>images      |  |  |
|              |                                                                      |  |  |
| Weat<br>Show | Weather<br>Show weather for your area                                |  |  |

#### 6.8.7 Моќ и енергија

**Однесување при вклучување** : Изберете дали сакате да го видите почетниот екран на Google TV или последниот користен влезен извор откако ќе се вклучи вашиот проектор.

Напојување и енергија: Прилагодете го времето на неактивност, по што проекторот автоматски се исклучува.

#### Моќност:

- Време на мирување: Поставете време по кое проекторот автоматски се исклучува и преминува во режим на подготвеност.
- Исклучена слика: Изберете ја оваа опција и притиснете ОК за да го исклучите екранот. Притиснете кое било копче на далечинскиот управувач или на проекторот за повторно да го вклучите екранот. Додека проектираниот екран е исклучен, сè уште можете да извршувате основни операции како што се Јачина на звук +/-, Исклучен звук и Режим на подготвеност со далечинскиот управувач. Овие функции работат независно од функцијата Вклучено /Исклучено на проекторот.
- Тајмер за исклучување: Поставете време по кое проекторот автоматски ќе се исклучи.
- Автоматско спиење: Поставете по кој период на неактивност проекторот автоматски треба да се префрли во режим на подготвеност.

#### Тајмер:

- **Тип на време на вклучување** : Поставете го вашиот проектор да се вклучува сам. Поставете ја оваа опција на Вклучено или Еднаш за да можете да поставите тајмер за вклучување, поставете ја на Исклучено за да го оневозможите. Ако е поставена на Еднаш, проекторот ќе се вклучи само еднаш во времето што сте го дефинирале во функцијата Време на автоматско вклучување.
- Време на автоматско вклучување: Достапно ако е овозможен Типот на време на вклучување. Поставете го посакуваното време за исклучување на вашиот проектор во режим на подготвеност користејќи ги копчињата за насока и притиснете **OK** за да го зачувате поставеното време.
- **Тип на време на исклучување:** Поставете го вашиот проектор да се исклучува сам. Поставете ја оваа опција на Вклучено или Еднаш за да можете да поставите тајмер за исклучување, поставете ја на Исклучено за да го оневозможите. Ако е поставена на Еднаш, проекторот ќе се исклучи само еднаш во времето што сте го дефинирале во функцијата Време на автоматско исклучување.
- Време за автоматско исклучување: Достапно ако е овозможен Типот на време на исклучување. Поставете го посакуваното време за вашиот проектор да премине во режим на подготвеност користејќи ги копчињата за насока и притиснете **OK** за да го зачувате поставеното време.

| Power and energy   | Power-on behaviour    |  |
|--------------------|-----------------------|--|
| Power-on behaviour | Google TV home screen |  |
| Power and energy   | C Last used input     |  |
| U Power            |                       |  |
| () Timer           |                       |  |
|                    |                       |  |
|                    |                       |  |

#### 6.8.8 Екипи

Кога ја извршувате функцијата Google Cast од мобилниот уред што е на истата мрежа како и вашиот Thomson PG55B, вашиот проектор ќе биде препознаен како уред со Google Cast и ќе им овозможи на Google Assistant и другите услуги да го разбудат вашиот проектор и да одговорат на поврзаните уреди со Google Cast. Ќе биде можно да се емитува содржина или локална мултимедијална содржина од вашите мобилни уреди на вашиот проектор.

Изберете ги вашите преференции за достапност на Google Cast. Имате три опции: **Секогаш** - вашиот проектор секогаш ќе биде видлив за други уреди што ја поддржуваат оваа функција (дури и ако е во режим на подготвеност и екранот е исклучен).

**При емитување** - Вашиот проектор ќе биде видлив само додека се користи функцијата Google Cast.

<section-header><section-header><section-header>

 Cast

 NUTE CONTINUE NOTIFICATION

 Lotders control your cast media

 Now on Wiffi and let them control media casting to this

 or

 Always

 or

 Nute casting

 Nute

 String casting

 String casting

Никогаш - Вашиот проектор нема да биде видлив за други уреди.

#### 6.8.9 Google

Проверете дали има достапни ажурирања за системските услуги.

#### 6.8.10 Системски звуци

Активирајте или деактивирајте ги системските звуци.

#### 6.8.11 Рестартирај

Рестартирајте го вашиот проектор.

## 6.9 Пристапност

Вклучете/исклучете ги титловите, прилагодете го нивниот јазик и големината на текстот и изберете стил на титлување. Овозможете или оневозможете текст со висок контраст.

Овозможете или оневозможете ја функцијата "Текст во говор" на Google. Оваа функција автоматски ќе го озвучи текстот прикажан на вашиот екран. Тоа е корисна функција за луѓе со проблеми со видот. Во овој дел од менито можете да ги прилагодите поставките за "Текст во говор", како што се брзината на говор и стандардниот јазик.

| Settings                       | Accessibility                            |  |
|--------------------------------|------------------------------------------|--|
| Privacy                        | screen readers<br><b>TalkBack</b><br>Off |  |
| III Apps                       | Text to speech                           |  |
| Accessibility                  | Accessibility shortcut                   |  |
| <b>Remotes and accessories</b> | Switch Access<br>Off                     |  |
| Help and feedback              | AUDIO 5 ON-SCREEN TEXT                   |  |

#### 6.10 Далечински управувачи и додатоци

Поврзете ги вашите Bluetooth уреди како што се саундбар, слушалки, Bluetooth звучници, глушец и тастатура или контролер за игри со вашиот Thomson PG55B.

- Поставете го уредот што сакате да го поврзете во режим на спарување.
- Изберете ја опцијата Спарување додатоци во менито и притиснете го копчето **ОК** на далечинскиот управувач за да започнете со пребарување на Bluetooth уреди во режим на спарување.
- Достапните уреди ќе бидат препознаени и прикажани во листа.

- Изберете го посакуваниот уред од листата и притиснете **ОК** за да го започнете процесот на спарување со проекторот.
- Кога ќе заврши процесот на спарување, уредите поврзани со Bluetooth ќе бидат наведени под додатоци.

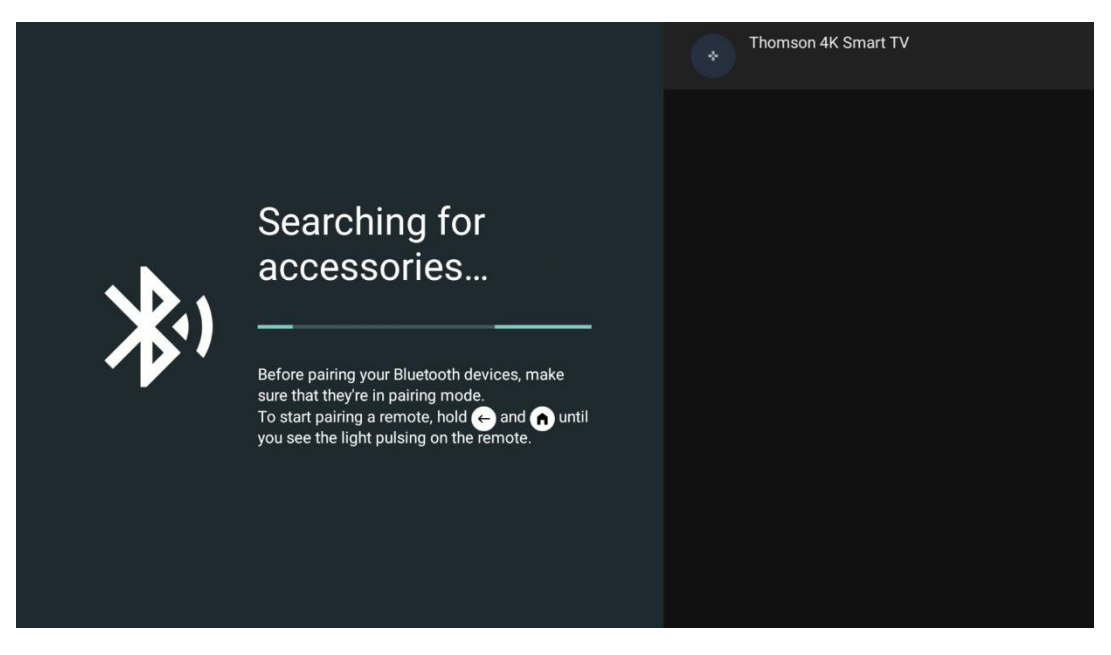

## 7. Мултимедијална репродукција (ММР)

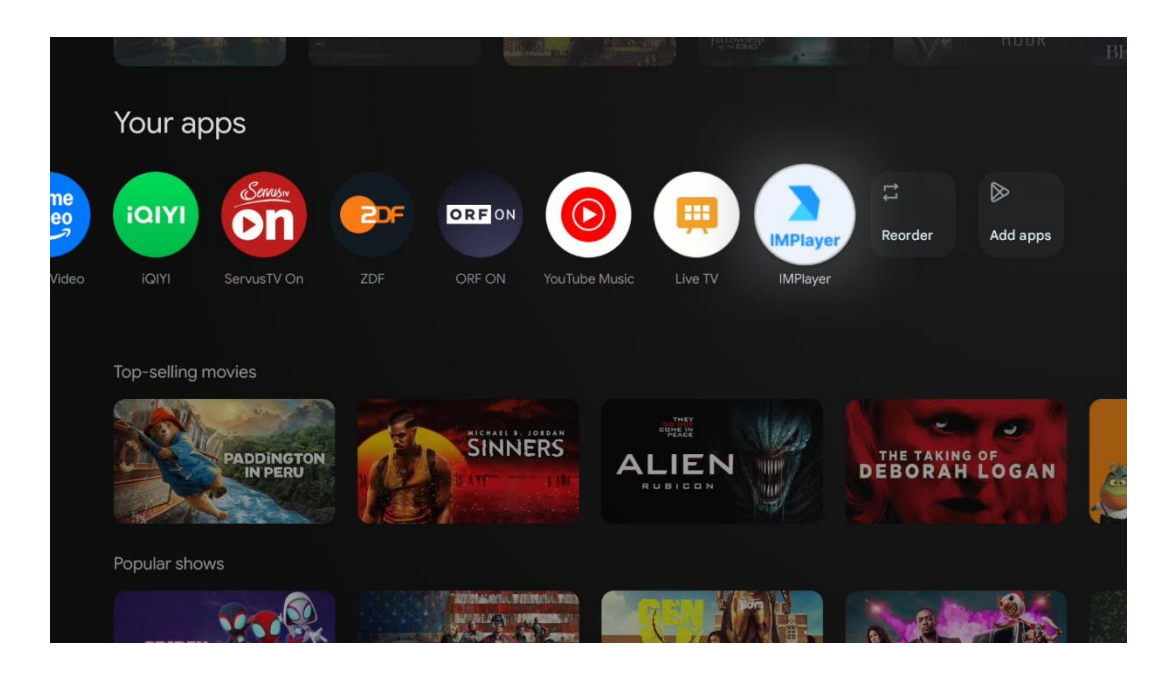

#### Работа со надворешни USB уреди за складирање

Поврзете надворешен USB-уред (USB флеш-уред или надворешен тврд диск) во USB-А-портата на проекторот Thomson PG55B.

Кога ќе се поврзете со USB-уредот за складирање, притиснете го копчето за да ги прикажете опциите. Можете да ја репродуцирате мултимедијалната содржина складирана на уредот за складирање или да го проширите внатрешниот капацитет за складирање на проекторот Thomson PG55B. **Репродукција на мултимедијални датотеки од надворешен уред за складирање** Преземете апликација за мултимедијален плеер. Стартувајте ја инсталираната апликација и изберете ја датотеката што сакате да ја репродуцирате.

## Проширете го внатрешниот капацитет за складирање на проекторот T homson PG55B:

Откако ќе го поврзете USB-уредот за складирање, притиснете го копчето Home на далечинскиот управувач >>Изберете ја иконата за поставки >>Изберете го соодветното известување за USB флеш-уредот [Изберете за поставување] >>Изберете ја опцијата "Постави како меморија на уредот" и следете ги упатствата на екранот.

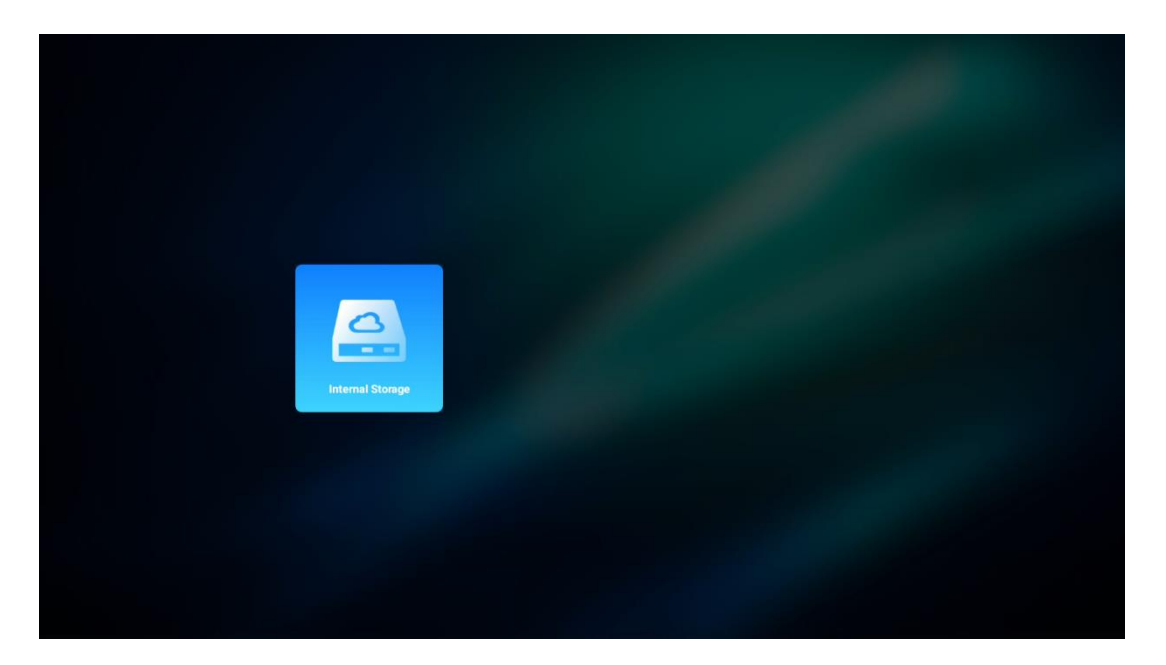

Истата постапка можете да ја извршите и преку менито Поставки. Поставки / Систем / Меморија / Носител на податоци / Избриши и форматирај како меморија на уредот.

Забелешка: Поврзаниот USB уред за складирање треба да биде форматиран во FAT32 или exFAT .

## 8. Отстранување проблеми

#### 1. Не аудио излез

- a. Проверка ако проекторот е исклучено. Ако па, притиснете копче [Исклучи звук ] повторно да го вклучиш звукот проекторот .
- b. Проверете дали интерфејсот на проекторот "HDMI ARC" или Bluetooth е поврзан со надворешен аудио уред.

#### 2. Не излез на слика

- а. Притиснете го копчето [Вклучување] на задната страна од проекторот.
   Индикаторското светло за напојување ќе се вклучи ако проекторот успешно влезе во режим на проекција.
- b. Осигурајте се дека адаптерот за напојување има одредена излезна моќност.

#### 3. Не мрежа

- а. Внесете [Поставување] преку [ Цртичка табла], и проверка на интернет врска статус во на мрежа опција.
- b. Осигурајте се тоа мрежата кабелот е правилно вметнат во проекторот интерфејс "LAN".
- с. Осигурајте се дека рутерот е правилно конфигуриран.

#### 4. Нејасно Слика

- а. Прилагоди фокусот или клучен камен корекција на проекторот.
- b. Направи сигурно растојанието на проекција е во ефективен фокусен опсег на проектор.
- с. Отстрани прашината или нечистотија од објективот со дувалка или четка со меки влакна.

#### 5. Неправоаголна слика

- a. Место на проектор перпендикуларно до на екран/ѕид ако клучен камен корекција функција е не се користи.
- b. Користете ја функцијата за корекција на трапезоиден за да ја прилагодите формата на сликата.

#### 6. Автоматска корекција на трапезоидот не успеа

- а. Направи сигурно Модул за ToF на предната страна стаклен капак на проекторот не е блокирани или размачкани.
- b. Премести проекторот додека не биде нормално на површината на проекција и обидете се повторно.

#### 7. Неуспех на автоматското фокусирање

- а. Направи сигурно Модул за ToF на предната страна стаклен капак на проекторот не е блокирани или размачкани.
- b. Премести на задниот дел од проекторот и па натаму додека проекторот е во препорачано растојание на проекција .

#### 8. Далечински управувач контрола неодговара

- а. Направи сигурно на батерии се инсталиран правилно и не е исцедено.
- b. Отстрани било кој опструкции помеѓу твојот проектор и далечински управувач контрола.
- с. Осигурајте се на далечински управувач контролата е успешно спарен со проектор преку Bluetooth.
- d. Проверете дали ниедно копче не е притиснато или заглавено и проверете дали индикаторот за напојување сè уште свети. Ако е така, контактирајте ја службата за корисници или локалниот сервисен центар.

#### 9. Поврзи се на Блутут уреди

Влезете во [Поставки], отворете ја опцијата [Bluetooth] за да ја проверите листата со Bluetooth уреди и поврзете го уредот.

#### 10. Не може моќ на на проектор

Проекторот ќе влезе во режим на заштита ако се испразни внатрешната батерија. Во овој случај, проверете дали проекторот е поврзан со напојување, а потоа притиснете и задржете го копчето за вклучување на проекторот или на далечинскиот управувач 3 секунди за да го вклучите проекторот. Во други случаи, контактирајте ја корисничката поддршка или локалниот сервисен центар.

#### 11. Други

Ве молам чувствува слободно да контактирајте не на <u>https://tv.mythomson.com/Support/</u>

\* Ве молам употреба нашиот додатоци до избегнува каков било ризик.

## 9. Информации за Европската агенција

Компанија: Streamview GmbH Адреса: Franz-Josefs-Kai 1, 1010 Виена, Австрија

#### 9.1 Лиценци

Подлежи на измени. Како последица на континуирано истражување и развој, техничките спецификации, дизајнот и изгледот на производите може да се променат. Ве молиме имајте предвид дека брзината на преземање зависи од вашата интернет конекција и некои апликации може да не бидат достапни во сите земји. Можеби ќе биде потребно членство за услуги за стриминг. Google TV е името на софтверот на овој уред и е трговска марка на Google LLC. Google, YouTube, Google Cast и YouTube Music се трговски марки на Google LLC. Google Assistant не е достапен на одредени јазици и земји. Достапноста на услугите варира во зависност од земјата и јазикот. Netflix е регистрирана трговска марка на Netflix, Inc. Потребно е членство за стриминг на Netflix. Netflix е достапен во одредени земји. Повеќе информации можете да најдете на www.netflix.com. Apple TV е трговска марка на Apple Inc., регистрирана во САД и други земји и региони. Wi-Fi е регистрирана трговска марка на Wi-Fi Alliance®. Зборовниот знак и логоата на Bluetooth® се регистрирани трговски марки во сопственост на Bluetooth SIG, Inc. и секоја употреба на таквите марки е под лиценца. Термините HDMI и HDMI High-Definition Multimedia Interface и логото на HDMI се трговски марки или регистрирани трговски марки на HDMI Licensing Administrator, Inc. во Соединетите Американски Држави и други земји. Dolby, Dolby Vision, Dolby Atmos, Dolby Audio и симболот Double-D се трговски марки на Dolby Laboratories Licensing Corporation. Произведено под лиценца од Dolby Laboratories. Доверливи необјавени дела. Авторски права © 2012–2025 Dolby Laboratories. Потребна е претплата за Disney+, видете ги условите на https://www.disneyplus.com. ©2025 Disney и неговите поврзани субјекти. ©2025 Amazon.com, Inc. или нејзините подружници. Amazon, Prime Video и сите поврзани марки се трговски марки на Amazon.com, Inc. или нејзините подружници. Се применуваат такси за членство во Amazon Prime или Prime Video. Видете primevideo.com/terms за детали. Сите други производи, услуги, компании, трговски марки, трговски имиња или имиња на производи и логоа наведени овде се сопственост на нивните соодветни сопственици. Сите права се задржани. ©2025 StreamView GmbH, Franz-Josefs-Kai 1, 1010 Виена, Австрија. Овој производ е произведен и продаден под одговорност на StreamView GmbH. THOMSON и логото на THOMSON се трговски марки што ги користи StreamView GmbH - дополнителни информации на www.thomsonbrand.com. Заштита на податоци: Давателите на апликации и давателите на услуги може да собираат и користат технички податоци и поврзани информации, вклучувајќи, но не ограничувајќи се на технички информации за овој уред, системски и апликациски софтвер и периферни уреди. Давателите на апликации и давателите на услуги може да ги користат таквите информации за подобрување на производите или за обезбедување услуги или технологии, кои лично не ве идентификуваат. Дополнително, некои услуги од трети страни, кои веќе се обезбедени во уредот или се инсталирани од вас по купувањето на производот, може да побараат регистрација со вашите лични податоци. Некои услуги може да собираат лични податоци дури и без да обезбедат дополнителни предупредувања. StreamView не може да се смета за одговорен за евентуално кршење на заштитата на податоците од страна на услуги од трети страни.

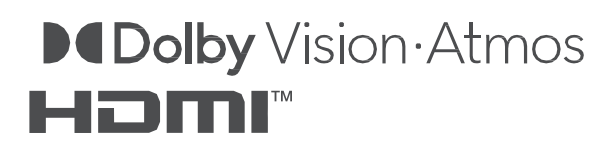